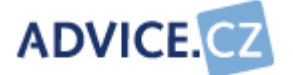

# E-KRAJ.CZ

## ICT úřadů a organizací v kraji

## Uživatelská příručka

Verze 1.01

ADVICE.CZ, s.r.o., e-mail: info@advice.cz, URL: http://www.advice.cz, provozovatel ISVS.CZ URL: http://www.isvs.cz IČO: 26212919, DIČ: CZ26212919, Obchodní rejstřík Městského soudu v Praze, oddíl C., vložka 80199 provozovna Praha: Ke Srážku 861/12, 143 00 Praha 4 - Modřany, Telefon +420 241 776 622 provozovna Tábor: Kotnovská 3016, 390 01 Tábor, Telefon +420 381 211 113. E-kraj, uživatelská příručka strana 1 (celkem 81)

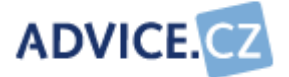

#### **OBSAH:**

| 1 | Úvo  | od                                   |    |
|---|------|--------------------------------------|----|
| 2 | Info | rmace o produktu                     | 4  |
| 3 | Тес  | hnické požadavky                     | 5  |
| 4 | Zák  | ladní principy                       | 6  |
|   | 4.1  | Popis nasazení aplikace              | 6  |
|   | 4.2  | Kompetence a přístupová práva – role | 7  |
|   | 4.3  | Názvosloví                           | 8  |
|   | 4.4  | Hierarchie institucí v aplikaci      | 9  |
|   | 4.5  | Číselníky                            | 10 |
|   | 4.6  | Navigace                             | 10 |
| 5 | Roz  | cestník                              | 11 |
| 6 | Ovla | ádání - vybraný kraj                 | 13 |
|   | 6.1  | Spuštění aplikace                    | 13 |
|   | 6.2  | Přihlášení do aplikace               | 13 |
|   | 6.3  | Administrace uživatelů               | 16 |
|   | 6.4  | Periody                              |    |
|   | 6.5  | Evidence úřadů                       |    |
|   | 6.6  | Evidence organizací                  |    |
|   | 6.7  | Číselníky                            |    |
|   | 6.8  | Sběr dat úřadů                       |    |
|   | 6.9  | Sběr dat organizací                  | 70 |
|   | 6.10 | Dokumenty                            | 70 |
|   | 6.11 | Sestavy úřadů                        | 72 |
|   | 6.12 | Sestavy organizací                   |    |
| 7 | Kor  | itaktní informace                    | 81 |

ADVICE.CZ, s.r.o., e-mail: info@advice.cz, URL: http://www.advice.cz, provozovatel ISVS.CZ URL: http://www.isvs.cz IČO: 26212919, DIČ: CZ26212919, Obchodní rejstřík Městského soudu v Praze, oddíl C., vložka 80199 provozovna Praha: Ke Srážku 861/12, 143 00 Praha 4 - Modřany, Telefon +420 241 776 622 provozovna Tábor: Kotnovská 3016, 390 01 Tábor, Telefon +420 381 211 113. E-kraj, uživatelská příručka strana 2 (celkem 81)

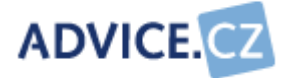

ADVICE.CZ, s.r.o., e-mail: info@advice.cz, URL: http://www.advice.cz, provozovatel ISVS.CZ URL: http://www.isvs.cz IČO: 26212919, DIČ: CZ26212919, Obchodní rejstřík Městského soudu v Praze, oddíl C., vložka 80199 provozovna Praha: Ke Srážku 861/12, 143 00 Praha 4 - Modřany, Telefon +420 241 776 622 provozovna Tábor: Kotnovská 3016, 390 01 Tábor, Telefon +420 381 211 113. E-kraj, uživatelská příručka strana 3 (celkem 81)

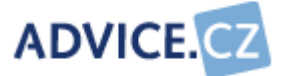

## 1 Úvod

Tuto příručku vypracovala společnost ADVICE.CZ, s.r.o., autor a dodavatel aplikačního programového vybavení E-KRAJ.CZ.

Aplikace E-KRAJ.CZ vyhovuje standardům XHTML 1.0 a používá konfiguraci vzhledu pomocí stylů CSS.

Cílem uživatelské příručky je představit uživatelům aplikace E-KRAJ.CZ její funkčnost a sloužit jako přehledný návod k úspěšnému používání aplikace. Pochopení základních principů jak systém funguje a osvojení si jeho správného užívání je předpokladem pro úspěšnou implementaci této aplikace.

Tato příručka je určena všem pracovníkům, kteří budou s aplikací E-KRAJ.CZ pracovat a to jak správcům, tak i běžným uživatelům.

## **2 Informace o produktu**

Cílem projektu je soustředit a průběžně hodnotit stav informačních a komunikačních technologií na úřadech a organizacích jednotlivých krajů v republice.

Projekt je určen pro pracovníky úřadů a organizací kraje, kteří jsou odpovědní za budování a provoz informačních a komunikačních systémů. Dále je určen pro širokou veřejnost, která díky ní získá souhrnné informace o službách informačních systémů v území a odkazy na ně.

Nejvýznamnějšími přínosy projektu jsou aktuální přehled o stavu informačních a komunikačních technologií za vybrané úřady a organizace pro autorizované uživatele a přehledné zveřejnění vybraných údajů pro veřejnost. Projekt tak napomáhá společnému postupu úřadů a organizací u celokrajských projektů, jejich koordinaci a metodickému řízení.

ADVICE.CZ, s.r.o., e-mail: info@advice.cz, URL: http://www.advice.cz, provozovatel ISVS.CZ URL: http://www.isvs.cz IČO: 26212919, DIČ: CZ26212919, Obchodní rejstřík Městského soudu v Praze, oddíl C., vložka 80199 provozovna Praha: Ke Srážku 861/12, 143 00 Praha 4 - Modřany, Telefon +420 241 776 622 provozovna Tábor: Kotnovská 3016, 390 01 Tábor, Telefon +420 381 211 113. E-kraj, uživatelská příručka strana 4 (celkem 81)

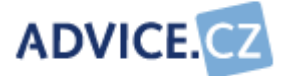

## 3 Technické požadavky

Aplikaci E-KRAJ.CZ je možno provozovat na platformách Linux i Windows, Apache, MySQL, MS SQL Server. Doporučená platforma je Linux/Windows, Apache a MySQL.

ADVICE.CZ, s.r.o., e-mail: info@advice.cz, URL: http://www.advice.cz, provozovatel ISVS.CZ URL: http://www.isvs.cz IČO: 26212919, DIČ: CZ26212919, Obchodní rejstřík Městského soudu v Praze, oddíl C., vložka 80199 provozovna Praha: Ke Srážku 861/12, 143 00 Praha 4 - Modřany, Telefon +420 241 776 622 provozovna Tábor: Kotnovská 3016, 390 01 Tábor, Telefon +420 381 211 113. E-kraj, uživatelská příručka strana 5 (celkem 81)

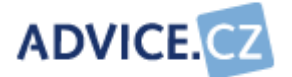

## 4 Základní principy

### 4.1 Popis nasazení aplikace

Aplikace je navržena tak, aby umožňovala sběr důležitých údajů o stavu informačních a komunikačních technologiích na území kraje v úřadech a ve zřizovaných organizacích. Data za úřady do aplikace pak pořizují úřady samotné, data za organizace mohou být vyplňována buď organizací samotnou, nebo jejím zřizovatelem (úřadem).

Primárním cílem je pak získaná data porovnávat a sledovat jejich vývoj v čase. Předpokládaný postup je takový, že krajský úřad, správce aplikace, chce znát stav ICT v území vždy k nějakému určitému datu, typicky ke konci každého kalendářního roku.

Ke stanovení tohoto období jsou v aplikaci určeny periody, tedy časové úseky které mají určitou dobu trvání, typicky od 1.1. do 31.12. Administrace period je činností vyhrazenou administrátorovi aplikace. Existence periody je podmínkou nutnou k samotnému provozu aplikace.

Před spuštěním provozu administrátor aplikace provede naplnění číselníků včetně číselníku period, do kterého bude zapsána perioda s takovou dobou trvání, jakou stanoví správce aplikace. Aplikace rovněž umožňuje ukládat zpětně historická data. Tato možnost se však týká pouze finančních údajů (rozpočty a dotace). Pokud správce aplikace chce takovéto pořizování dat uživatelům umožnit, musí opět do číselníku uložit odpovídající periody.

Poté může administrátor aplikace přikročit k zakládání institucí a uživatelů. Administrátor zakládá úřady s působností na území kraje a organizace krajem zřizované. Organizace zřizované městy jsou pak do systému ukládány jejich zřizovateli – městy, tedy oprávněnými uživateli z městských úřadů.

Teprve potom, co je založen úřad, je možné vytvořit uživatelský účet uživateli z tohoto úřadu. Ten pak (v případě že disponuje potřebným oprávněním) může ukládat data za svůj úřad a zřizované organizace. Zřizované organizaci, která si bude data pořizovat sama může uživatel z úřadu zřídit další uživatelský účet pro tyto účely.

ADVICE.CZ, s.r.o., e-mail: info@advice.cz, URL: http://www.advice.cz, provozovatel ISVS.CZ URL: http://www.isvs.cz IČO: 26212919, DIČ: CZ26212919, Obchodní rejstřík Městského soudu v Praze, oddíl C., vložka 80199 provozovna Praha: Ke Srážku 861/12, 143 00 Praha 4 - Modřany, Telefon +420 241 776 622 provozovna Tábor: Kotnovská 3016, 390 01 Tábor, Telefon +420 381 211 113. E-kraj, uživatelská příručka strana 6 (celkem 81)

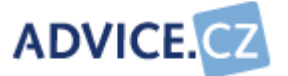

Ve chvíli, kdy jsou v aplikaci založeny všechny instituce, může správce aplikace vyzvat jejich zástupce, aby zahájili pořizování údajů. Z organizačních důvodů doporučujeme stanovit termín, do kdy musí být údaje institucí doplněny a vyžadovat jeho dodržení.

Ve chvíli kdy jsou data instituce uložena v aplikaci, správce údajů instituce provede uzavření záznamu. Uzavírání probíhá po jednotlivých formulářích. Uzavřením dává správci aplikace na vědomí, že údaje instituce za kterou odpovídá jsou úplná a platná. Správce aplikace, popřípadě zástupce úřadu (v případě organizací zřízených městem) pak může sledovat, jak vyplňování údajů postupuje.

V odůvodněných případech může správce aplikace (nebo zástupce úřadu) záznamy znovu odemknout a uvolnit k editaci.

Ve chvíli kdy jsou záznamy všech institucí uzavřeny mohou uživatelé v závislosti na přidělených oprávněních provádět vyhodnocování dat pomocí sestav. Vyhodnocení lze samozřejmě provádět i ve stavu kdy jsou záznamy dosud neuzavřeny, ale v tom případě je třeba počítat s tím, že data institucí se mohou ještě změnit.

V situaci, kdy jsou záznamy všech institucí uzamčeny, správce aplikace definitivně ukončí možnost pořizování dat tak, že založí další periodu a označí ji jako aktivní. Každé další pořízení dat se pak již děje v tomto novém období.

### 4.2 Kompetence a přístupová práva – role

Aby uživatel mohl s aplikací pracovat, musí mít vytvořen přístup. Přidělení uživatelského jména a hesla provádí administrátor aplikace.

Každý uživatel aplikace E-KRAJ.CZ musí mít přidělenu alespoň jednu z následujících rolí:

- Administrace aplikace umožňuje uživateli přístup naprosto všude. Předpokládá se, že uživatel bude zástupcem krajského úřadu, který provádí administraci uživatelů a může provádět změny údajů jak ve vlastní instituci, tak ve všech institucích kraje.
- Editace vlastní instituce umožňuje uživateli provádět změny údajů vlastní instituce.

ADVICE.CZ, s.r.o., e-mail: info@advice.cz, URL: http://www.advice.cz, provozovatel ISVS.CZ URL: http://www.isvs.cz IČO: 26212919, DIČ: CZ26212919, Obchodní rejstřík Městského soudu v Praze, oddíl C., vložka 80199 provozovna Praha: Ke Srážku 861/12, 143 00 Praha 4 - Modřany, Telefon +420 241 776 622 provozovna Tábor: Kotnovská 3016, 390 01 Tábor, Telefon +420 381 211 113. E-kraj, uživatelská příručka strana 7 (celkem 81)

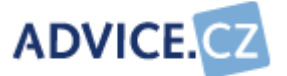

- Editace vlastní organizace umožňuje uživateli provádět změny údajů organizací zřizovaných vlastní institucí.
- Editace veřejných číselníků umožňuje uživateli provádět změny v číselnících jako jsou např. číselník okresů, číselník hardware, …

## 4.3 Názvosloví

Aplikace striktně používá následující rozlišení všech subjektů, se kterými se lze při práci s aplikací setkat.

Jsou to:

- Úřad krajský, městský či obecní úřad města nebo obce. Vykonává státní správu a samosprávu v pověřeném území.
- Organizace příspěvková či rozpočtová organizace založená krajem, městem či obcí.
- Instituce úřad nebo organizace. Termín je používán především tam, kde není zapotřebí rozlišovat mezi úřadem a organizací. Například tehdy, když je vysvětlována funkce aplikace, která se chová stejně v případě úřadu i organizace

ADVICE.CZ, s.r.o., e-mail: info@advice.cz, URL: http://www.advice.cz, provozovatel ISVS.CZ URL: http://www.isvs.cz IČO: 26212919, DIČ: CZ26212919, Obchodní rejstřík Městského soudu v Praze, oddíl C., vložka 80199 provozovna Praha: Ke Srážku 861/12, 143 00 Praha 4 - Modřany, Telefon +420 241 776 622 provozovna Tábor: Kotnovská 3016, 390 01 Tábor, Telefon +420 381 211 113. E-kraj, uživatelská příručka strana 8 (celkem 81)

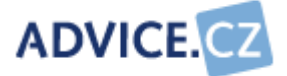

## 4.4 Hierarchie institucí v aplikaci

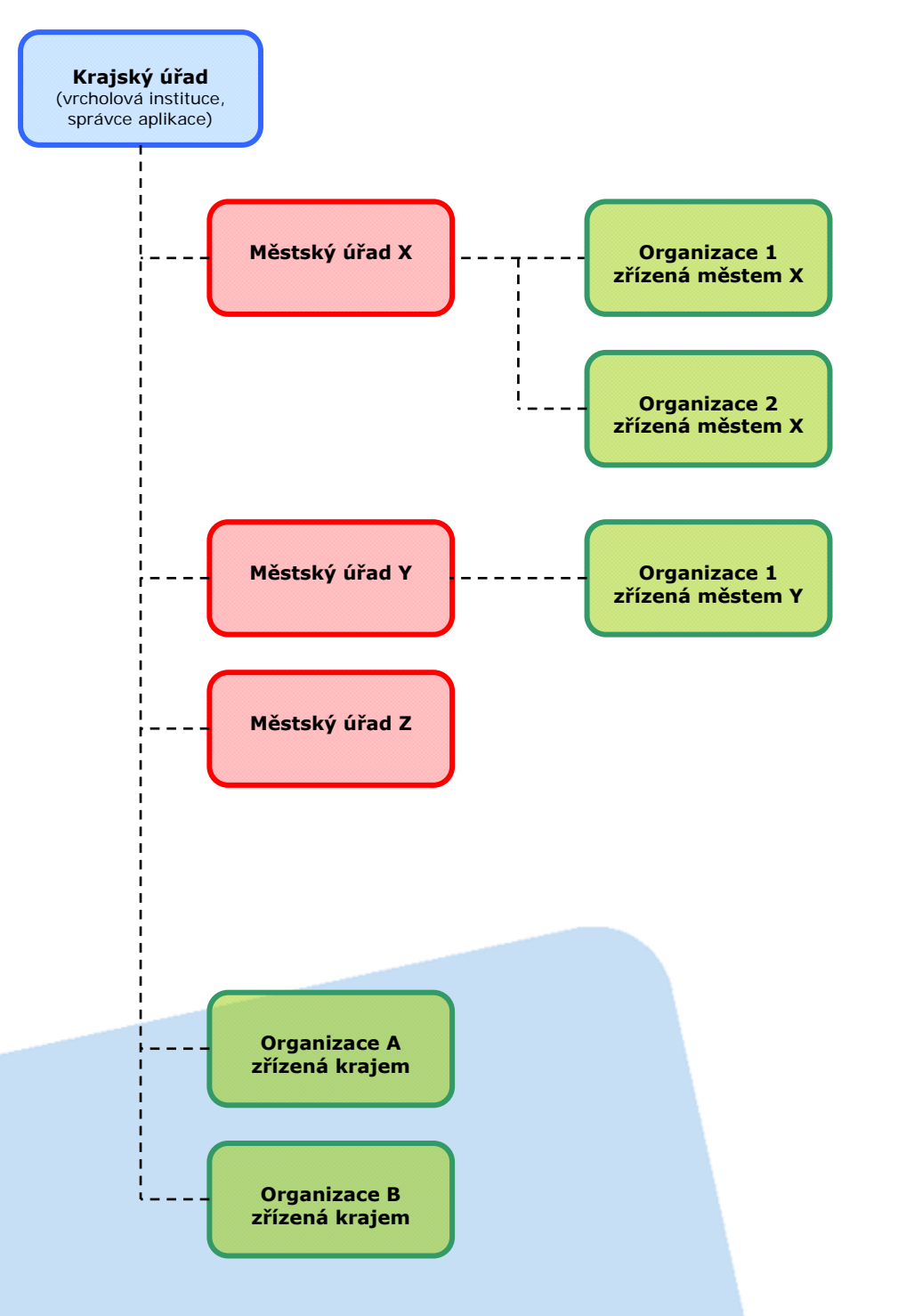

ADVICE.CZ, s.r.o., e-mail: info@advice.cz, URL: http://www.advice.cz, provozovatel ISVS.CZ URL: http://www.isvs.cz IČO: 26212919, DIČ: CZ26212919, Obchodní rejstřík Městského soudu v Praze, oddíl C., vložka 80199 provozovna Praha: Ke Srážku 861/12, 143 00 Praha 4 - Modřany, Telefon +420 241 776 622 provozovna Tábor: Kotnovská 3016, 390 01 Tábor, Telefon +420 381 211 113. E-kraj, uživatelská příručka strana 9 (celkem 81)

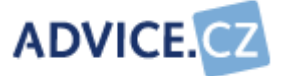

## 4.5 Číselníky

Předpokladem pro pořizování dat do aplikace E-KRAJ.CZ je existence číselníků a jejich naplnění. Při pořizování dat úřadu nebo organizace je řada údajů vybírána právě z těchto číselníků. Některé číselníky využívají data z číselníků jiných. Je tedy nutné, aby tyto číselníky byly pořízeny dříve, než některé další. Např. číselník Typy agendy musí být naplněn dříve než číselník Integrované informační systémy.

### 4.6 Navigace

#### 4.6.1 Popis obrazovky

Principy používání aplikace jsou ve všech volbách podobné. Navigace a logika aplikace je intuitivní.

Obrazovka aplikace má několik základních funkčních celků sloužících k jednotné navigaci:

- Horní menu obsahuje obecné informace o aplikaci, kontaktní údaje, odkaz na Veřejné elektronické služby. Toto menu je pro všechny uživatelské role stejné.
- Levé menu slouží k ovládání vlastní aplikace. Obsahuje jednotlivé volby, přes které se provádí administrace aplikace, pořizování údajů a vytváření výstupů. Podle role, kterou má uživatel přiřazenu, se mu zobrazí jednotlivé nabídky.
- Obsahový blok zde se na základě volby z levého menu provádí veškeré pořizování a změny údajů. Obsahový blok může obsahovat ještě jednotlivé záložky.
- **Zápatí** zde je menu podobné hornímu menu, navíc jsou zde údaje o instituci a o autorovi aplikace a také odkaz na tzv. Rozcestník.

#### 4.6.2 Vkládání dat, jejich úpravy a uložení

Vkládání nových dat, editace a mazání je jak v číselníkách, tak při pořizování dat o úřadu / organizaci v podstatě stejné. Proto nebude toto popisováno u každého formuláře zvlášť, ale jenom jednou na tomto místě.

ADVICE.CZ, s.r.o., e-mail: info@advice.cz, URL: http://www.advice.cz, provozovatel ISVS.CZ URL: http://www.isvs.cz IČO: 26212919, DIČ: CZ26212919, Obchodní rejstřík Městského soudu v Praze, oddíl C., vložka 80199 provozovna Praha: Ke Srážku 861/12, 143 00 Praha 4 - Modřany, Telefon +420 241 776 622 provozovna Tábor: Kotnovská 3016, 390 01 Tábor, Telefon +420 381 211 113. E-kraj, uživatelská příručka strana 10 (celkem 81)

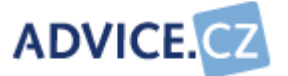

Při zobrazení seznamu je úplně vpravo sloupec **Akce**. V tomto sloupci jsou dvě ikonky. První ikonka **(2)**, **Editace**, umožňuje záznam upravovat. Po kliknutí na druhou ikonku **(2)**, **Smazat**, můžete záznam zrušit. Nad seznamem je volba **Nový záznam**. Po zvolení **Nový záznam** nebo **Editace** (**(2)**) se objeví formulář pro pořizování nebo úpravy údajů. Vyplnění červeně orámovaných položek je povinné.

Ukládání dat je také všude stejné. Data uložíte kliknutím na tlačítko Uložit. V případě, že nebudete mít vyplněny všechny povinné údaje, objeví se u příslušné položky formuláře ikonka <sup>(2)</sup>, která vás upozorní, co je třeba doplnit nebo opravit. Bez vyplnění všech povinných údajů vám program nepovolí data uložit. Pokud nechcete provedené změny uložit, stiskněte tlačítko Storno.

#### 4.6.3 Nápověda

Nápověda v rámci aplikace je podobná. Při zobrazení seznamu (např. u číselníků) je v nápovědě obecná informace o pořizovaných datech. Po otevření formuláře je nápověda, ve které jsou popsány jednotlivé položky formuláře s příklady jejich vyplnění. O záložce Nápověda nebude dále v této příručce psáno.

#### 4.6.4 Pořizování dat

Protože pořizování dat úřadů a organizací je stejné, vyplňují se stejné formuláře, bude v této příručce podrobně popsáno pouze jednou v kapitole Sběr dat úřadů. Toto se týká i nápovědy, která bude stejná pro úřady i organizace. Institucí se v této příručce rozumí buď úřad nebo organizace.

## 5 Rozcestník

Po zadání <u>www.e-kraj.cz</u> se zobrazí stránka tzv. rozcestníku na stránky všech krajů v rámci České republiky.

Kliknutím na logo **E-KRAJ.CZ** v hlavičce se dostanete na hlavní stránku rozcestníku (stejné je to při volbě záložky Úvodní stránka).

V patičce jsou obecné informace o autorovi aplikace s příslušnými odkazy a odkazy, které budou popsány při popisu záložek hlavního obsahu stránky.

ADVICE.CZ, s.r.o., e-mail: info@advice.cz, URL: http://www.advice.cz, provozovatel ISVS.CZ URL: http://www.isvs.cz IČO: 26212919, DIČ: CZ26212919, Obchodní rejstřík Městského soudu v Praze, oddíl C., vložka 80199 provozovna Praha: Ke Srážku 861/12, 143 00 Praha 4 - Modřany, Telefon +420 241 776 622 provozovna Tábor: Kotnovská 3016, 390 01 Tábor, Telefon +420 381 211 113. E-kraj, uživatelská příručka strana 11 (celkem 81)

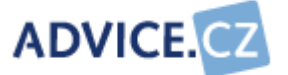

Vpravo jsou umístěny novinky.

Obsah stránky má 4 záložky:

- Úvodní stránka v horní polovině jsou uvedeny obecné informace o
  projektu E-KRAJ.CZ. Ve spodní polovině je jmenný seznam všech krajů
  a mapa ČR. Kliknutím na název kraje nebo na mapku konkrétního kraje
  se dostanete na úvodní stránku konkrétního kraje.
- Informace o projektu zde je uvedeno, jaké jsou přínosy projektu a komu je projekt určen.
- Elektronické služby zde si můžete po nastavení kraje a konkrétního úřadu zobrazit, jaké elektronické služby kraj poskytuje. Kliknutím na modrou zeměkouli ve sloupci Akce se dostanete na stránky konkrétní vámi vybrané elektronické služby.

### Vyhledání elektronických služeb úřadu

Zvolte:

|       |                      |     | _     |
|-------|----------------------|-----|-------|
| Kraj: | Jihočeský            | ¥   |       |
| Úřad: | Městský úřad Horní I | Pla | ná. 🔽 |

| Název elektronické služby | Akce     |
|---------------------------|----------|
| Kalendář akcí             | 6        |
| Registr oznámení          | <b></b>  |
| Úřední deska              | 0        |
| Usnesení Rady             | 6        |
| Usnesení Zastupitelstva   | <b>S</b> |

• Kontakty – zde jsou uvedeny kontaktní údaje na autora aplikace.

ADVICE.CZ, s.r.o., e-mail: info@advice.cz, URL: http://www.advice.cz, provozovatel ISVS.CZ URL: http://www.isvs.cz IČO: 26212919, DIČ: CZ26212919, Obchodní rejstřík Městského soudu v Praze, oddíl C., vložka 80199 provozovna Praha: Ke Srážku 861/12, 143 00 Praha 4 - Modřany, Telefon +420 241 776 622 provozovna Tábor: Kotnovská 3016, 390 01 Tábor, Telefon +420 381 211 113. E-kraj, uživatelská příručka strana 12 (celkem 81)

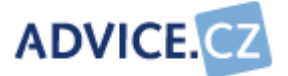

## 6 Ovládání - vybraný kraj

## 6.1 Spuštění aplikace

Při zvolení konkrétního kraje z rozcestníku (nebo po zadání přesné http adresy) se zobrazí úvodní stránka vybraného kraje.

Kliknutím na logo kraje v hlavičce se dostanete na hlavní stránku vybraného kraje pokud jste měli zvolenu jinou záložku v obsahu stránky než Úvodní stránka (stejně to funguje při volbě záložky Úvodní stránka).

Vpravo jsou umístěny novinky a nad nimi obrázek s logem E-KRAJ.CZ. Kliknutím na odkaz se dostanete na rozcestník všech krajů.

V patičce jsou odkazy, které jsou stejné jako při kliknutí na určitou záložku a budou popsány v popisu jednotlivých záložek hlavního obsahu stránky.

Hlavní obsah stránky má 4 záložky:

- Úvodní stránka v oblasti s názvem kraje jsou obecné informace o projektu, v oblasti Informace pro veřejnost bude umožněn široké veřejnosti přístup k některým výstupům (zatím ve fázi příprav). V oblasti Autorizovaná oblast je umožněn přístup uživatelům do aplikace.
- Informace o projektu zde je uvedeno, komu je projekt určen a jaké jsou cíle projektu.
- Elektronické služby zde odkaz na veřejné elektronické služby jednotlivých úřadů, bylo popsáno u rozcestníku.
- Kontakt zde jsou uvedeny kontaktní údaje na řešitele a provozovatele.

## 6.2 Přihlášení do aplikace

V záložce Úvodní stránka je zobrazen přihlašovací formulář:

ADVICE.CZ, s.r.o., e-mail: info@advice.cz, URL: http://www.advice.cz, provozovatel ISVS.CZ URL: http://www.isvs.cz IČO: 26212919, DIČ: CZ26212919, Obchodní rejstřík Městského soudu v Praze, oddíl C., vložka 80199 provozovna Praha: Ke Srážku 861/12, 143 00 Praha 4 - Modřany, Telefon +420 241 776 622 provozovna Tábor: Kotnovská 3016, 390 01 Tábor, Telefon +420 381 211 113. E-kraj, uživatelská příručka strana 13 (celkem 81)

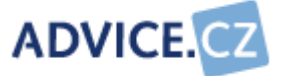

| Autorizovaná oblast                                                                                           |  |  |  |
|----------------------------------------------------------------------------------------------------|--|--|--|
| Vstup do autorizované oblasti je určen<br>pouze pracovníkům úřadů a organizací<br>odpovědným za budování ICT. |  |  |  |
| Jméno:<br>Heslo:                                                                                              |  |  |  |
| Autorizovat                                                                                                   |  |  |  |
| Zapomněli jste heslo?                                                                                         |  |  |  |

- Jméno vyplňte jméno, které vám přidělil administrátor aplikace.
- *Heslo* vyplňte heslo, které vám přidělil administrátor aplikace.

Vyplňte jméno a heslo a potvrďte kliknutím na tlačítko Autorizovat, nebo stiskem klávesy Enter.

Pokud jste zadali správnou kombinaci jména a hesla, budete přihlášeni do aplikace.

Pokud jste zapomněli své heslo, klikněte na odkaz **Zapomněli jste heslo?**. Zobrazí se následující formulář.

ADVICE.CZ, s.r.o., e-mail: info@advice.cz, URL: http://www.advice.cz, provozovatel ISVS.CZ URL: http://www.isvs.cz IČO: 26212919, DIČ: CZ26212919, Obchodní rejstřík Městského soudu v Praze, oddíl C., vložka 80199 provozovna Praha: Ke Srážku 861/12, 143 00 Praha 4 - Modřany, Telefon +420 241 776 622 provozovna Tábor: Kotnovská 3016, 390 01 Tábor, Telefon +420 381 211 113. E-kraj, uživatelská příručka strana 14 (celkem 81)

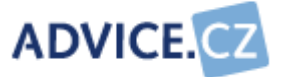

| Zapomenuté heslo                                                                                                    |   |  |  |
|----------------------------------------------------------------------------------------------------|---|--|--|
| Pro zaslání nového přístupového hesla<br>zadejte název Vašeho uživatelského účtu<br>(login) a e-mailovou adresu, kterou máte<br>u tohoto účtu registrovanou. |   |  |  |
| Jméno:                                                                                                    | ] |  |  |
| E-Mail:                                                                                                    | ] |  |  |
| Zaslat heslo                                                                                                    |   |  |  |
| Přihlášení do aplikace                                                                                                    |   |  |  |

- *Jméno* vyplňte jméno, které vám přidělil administrátor aplikace.
- *E-mail* vyplňte váš e-mail, na který vám bude zasláno heslo nové.

Klikněte na tlačítko Zaslat heslo a vyčkejte, až vám bude posláno heslo nové.

Po přihlášení se změní obsah obrazovky.

Vlevo je menu, kde se zobrazí jednotlivé volby podle rolí, které má uživatel přiděleny (v této příručce budou popsány všechny volby, přestože některým uživatelům se podle přidělených rolí nemusí zobrazovat).

Vpravo je obsahový blok, kde se zobrazují informace podle toho, jaká záložka (nahoře) byla zvolena.

- Úvodní stránka v záložce úvodní stránka jsou ještě další tři záložky. Informace pro uživatele (novinky ohledně provozu aplikace), Harmonogram projektu (harmonogram, který byl odsouhlasen garantem projektu) a Ochrana informací (informace ohledně ochrany informací).
- Informace o projektu zde je uvedeno, komu je projekt určen a jaké jsou cíle projektu. Vpravo od hlavního obsahu je logo E-KRAJ.CZ s odkazem na hlavní stránku projektu – rozcestník a pod logem jsou umístěny novinky.

ADVICE.CZ, s.r.o., e-mail: info@advice.cz, URL: http://www.advice.cz, provozovatel ISVS.CZ URL: http://www.isvs.cz IČO: 26212919, DIČ: CZ26212919, Obchodní rejstřík Městského soudu v Praze, oddíl C., vložka 80199 provozovna Praha: Ke Srážku 861/12, 143 00 Praha 4 - Modřany, Telefon +420 241 776 622 provozovna Tábor: Kotnovská 3016, 390 01 Tábor, Telefon +420 381 211 113. E-kraj, uživatelská příručka strana 15 (celkem 81)

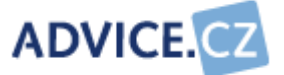

- Elektronické služby zde odkaz na veřejné elektronické služby jednotlivých úřadů, bylo popsáno v u rozcestníku.
- Kontakty zde jsou uvedeny kontaktní údaje na řešitele a provozovatele.

### 6.3 Administrace uživatelů

Aby bylo možné pořizovat data do aplikace, musíme založit uživatele. Po zvolení **Administrace uživatelů** se nejprve zobrazí seznam uživatelů. Ikonka značí, že uživatel má danou volbu povolenu. Ikonka X značí, že uživatel nemá volbu povolenu.

| Seznam             | Nápověda |     |      |    |     |     |      |
|--------------------|----------|-----|------|----|-----|-----|------|
| <u>Nový záznar</u> | <u>n</u> |     |      |    | _   |     |      |
| Skutečné jr        | méno     | ADM | BLOK | ٧L | SUB | CIS | Akce |
| ADVICE.CZ 9        | s.r.o.   | ~   | X    | ~  | ~   | ~   | 2    |
| Alois Pokusa       | ák       | X   | X    | ~  | ~   | ~   | 2    |
| Benda Libor        |          | ~   | X    | ~  | ~   | ~   | 2    |
| Bundová Ro         | mana     | X   | X    | ~  | ~   | ~   | 2    |
| Heřmánek M         | 1iroslav | 1   | X    | ~  | ~   | ~   | 2    |
| Hrubeš Milai       | n        | 1   | X    | ~  | ~   | ~   | 2    |
| Roubalová L        | _ucie    | X   | X    | ~  | ~   | ~   | 2    |
| Soldát Jaron       | nír      | 1   | X    | ~  | 1   | 1   | 2    |

Při volbě **Nový záznam** nebo **Upravit** se objeví následující obrazovka (upravovat záznam můžete též kliknutím na jméno uživatele).

ADVICE.CZ, s.r.o., e-mail: info@advice.cz, URL: http://www.advice.cz, provozovatel ISVS.CZ URL: http://www.isvs.cz IČO: 26212919, DIČ: CZ26212919, Obchodní rejstřík Městského soudu v Praze, oddíl C., vložka 80199 provozovna Praha: Ke Srážku 861/12, 143 00 Praha 4 - Modřany, Telefon +420 241 776 622 provozovna Tábor: Kotnovská 3016, 390 01 Tábor, Telefon +420 381 211 113. E-kraj, uživatelská příručka strana 16 (celkem 81)

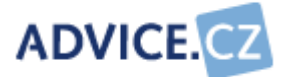

| Základní informace | Nápověda                                                                                                    |  |
|--------------------|----------------------------------------------------------------------------------------------------|--|
| Uživatelské jméno: | fkocourek                                                                                                    |  |
| Přístupové heslo:  |                                                                                                    |  |
| Heslo znovu:       | •••••                                                                                                    |  |
| Skutečné iméno:    | Kocourek František                                                                                                    |  |
| Instituce:         | Městský úřad Zlatovlky                                                                                                    |  |
| E-mail:            | fkocourek@zlatovlky.cz                                                                                                    |  |
| Telefon:           | 527 561 233                                                                                                    |  |
| Mobil:             | 602 607 724                                                                                                    |  |
|                    | <ul> <li>ADM Administrace aplikace</li> <li>VL Editace vlastní instituce</li> <li>SUB Editace vlastních organizací</li> <li>CIS Přístup k veřejným číselníkům</li> <li>BLOK Účet je zablokován</li> <li>Uložit Storno</li> <li>Červeně ohraničená pole je nutné vyplnit.</li> </ul> |  |

Jak vyplnit jednotlivá pole získáte kliknutím na záložku **Nápověda**. Vyplnění červeně orámovaných polí je povinné.

- Uživatelské jméno vyplňte jméno, pod jakým se bude uživatel do aplikace přihlašovat. Obecně je možno vyplnit jakékoliv jméno, např. stejné, jako má uživatel pro přihlašování do počítače. Např. fkocourek.
- Přístupové heslo vyplňte uživateli přístupové heslo a v následující poli toto heslo zopakujte.
- Skutečné jméno vyplňte příjmení a jméno uživatele. Doporučujeme vyplnit nejprve příjmení a pak jméno z důvodu snadného vyhledávání a řazení při větším počtu uživatelů. Uživatelé jsou v seznamu řazeni podle abecedy. Např. Kocourek František.
- Instituce vyberte instituci, do které uživatel patří. Např. Městský úřad Zlatovlky.

ADVICE.CZ, s.r.o., e-mail: info@advice.cz, URL: http://www.advice.cz, provozovatel ISVS.CZ URL: http://www.isvs.cz IČO: 26212919, DIČ: CZ26212919, Obchodní rejstřík Městského soudu v Praze, oddíl C., vložka 80199 provozovna Praha: Ke Srážku 861/12, 143 00 Praha 4 - Modřany, Telefon +420 241 776 622 provozovna Tábor: Kotnovská 3016, 390 01 Tábor, Telefon +420 381 211 113. E-kraj, uživatelská příručka strana 17 (celkem 81)

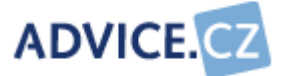

- E-mail vyplňte elektronickou poštovní adresu. Např. fkocourek@zlatovky.cz.
- Telefon vyplňte telefonní číslo na pevnou linku. Např. 527 561 233.
- Mobil vyplňte telefonní číslo mobilního telefonu. Např.
   602 607 724.
- ADM Administrace aplikace zaškrtnutý checkbox umožňuje uživateli přístup naprosto všude. Předpokládá se, že uživatel bude zástupce krajského úřadu, který provádí administraci uživatelů a může provádět změny údajů jak ve vlastní instituci, tak ve všech institucích kraje.
- VL Editace vlastní instituce zaškrtnutý checkbox umožňuje uživateli provádět změny údajů vlastní instituce.
- **SUB Editace vlastní organizace** zaškrtnutý checkbox umožňuje uživateli provádět změny údajů organizací zřizovaných vlastní institucí.
- CIS Editace veřejných číselníků zaškrtnutý checkbox umožňuje uživateli provádět změny v číselnících jako je např. Číselník dodavatelů.
- BLOK Účet je zablokován pokud je zaškrtnut tento checkbox, je uživateli zakázán přístup do aplikace.

## 6.4 Periody

Aby bylo možno data vyhodnocovat v rámci kraje a aby bylo možno výsledky porovnávat, bude vždy k určitému termínu stanovena povinnost aktualizovat všechny údaje. Každý správce údajů potvrdí za svůj úřad / organizaci, že jsou data v pořádku a na základě toho administrátor kraje provede uzavření periody. Při uzavření periody se veškeré údaje pořízené ve volbě **Sběr dat úřadů** / **organizací** duplikují. Duplikovaná data zůstávají v té podobě, jak vypadala v době uzavření periody a slouží pro následné sledování vývoje, pro různé statistiky a vyhodnocování.

Po zvolení Periody z menu se nejprve zobrazí seznam všech period.

ADVICE.CZ, s.r.o., e-mail: info@advice.cz, URL: http://www.advice.cz, provozovatel ISVS.CZ URL: http://www.isvs.cz IČO: 26212919, DIČ: CZ26212919, Obchodní rejstřík Městského soudu v Praze, oddíl C., vložka 80199 provozovna Praha: Ke Srážku 861/12, 143 00 Praha 4 - Modřany, Telefon +420 241 776 622 provozovna Tábor: Kotnovská 3016, 390 01 Tábor, Telefon +420 381 211 113. E-kraj, uživatelská příručka strana 18 (celkem 81)

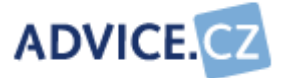

| Seznam Nápověda    | а          |            |         |          |      |
|--------------------|------------|------------|---------|----------|------|
| <u>Nový záznam</u> |            |            |         |          |      |
| Perioda            | Od         | Do         | Aktivní | Uzavřeno | Akce |
| Testovací perioda  | 01.07.2008 | 31.08.2008 | >       | Х        | Z 🛅  |

Jednotlivé sloupce ukazují, jak se perioda jmenuje, od kdy do kdy je perioda nastavena, je-li perioda aktivní ( ✓ ), nebo uzavřená (X).

Při založení nové periody nebo editaci periody stávající (lze kliknout i přímo na název periody) se zobrazí formulář, do kterého je třeba doplnit potřebné údaje.

| Základní | informace Nápověda                        |
|----------|-------------------------------------------|
|          |                                           |
| Název:   | Testovací perioda                         |
| Od:      | 01.07.2008                                |
| Do:      | 31.08.2008                                |
|          | 🗹 Aktivní                                 |
|          | Uložit Storno                             |
|          | Červeně ohraničená pole je nutné vyplnit. |

- Název vyplňte, jak se má perioda jmenovat. Např. Testovací perioda nebo Rok 2008.
- Od z rozbalovacího kalendáře vyberte počáteční datum periody.
- **Do** z rozbalovacího kalendáře vyberte datum konce periody.
- Aktivní označuje, zda je perioda aktivní, nebo již byla uzavřena. Zaškrtnuto znamená, že je aktivní

Jednotlivé periody se nesmí překrývat.

ADVICE.CZ, s.r.o., e-mail: info@advice.cz, URL: http://www.advice.cz, provozovatel ISVS.CZ URL: http://www.isvs.cz IČO: 26212919, DIČ: CZ26212919, Obchodní rejstřík Městského soudu v Praze, oddíl C., vložka 80199 provozovna Praha: Ke Srážku 861/12, 143 00 Praha 4 - Modřany, Telefon +420 241 776 622 provozovna Tábor: Kotnovská 3016, 390 01 Tábor, Telefon +420 381 211 113. E-kraj, uživatelská příručka strana 19 (celkem 81)

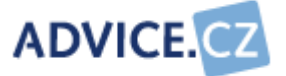

## 6.5 Evidence úřadů

Evidence institucí obsahuje všechny instituce v rámci kraje. Nejvýše stojí v hierarchii kraj, pak obce typu III, obce typu II a obce typu I. Předpokladem pro pořizování instituce je naplněný číselník *Typy úřadů* a *Okresy*.

Při výběru volby **Evidence úřadů** se nejprve zobrazí seznam všech úřadů v rámci kraje.

| Seznam Filtr Nápověda          |      |  |  |
|--------------------------------|------|--|--|
|                                |      |  |  |
| Nový záznam                    |      |  |  |
| Název instituce                | Akce |  |  |
| Krajský úřad Olomouckého kraje | 🗷 🎦  |  |  |
| Magistrát města Olomouc        | Z 🔪  |  |  |
| Magistrát města Přerov         | 🗷 🎦  |  |  |
| Městský úřad Hranice           | Z 🗋  |  |  |
| Městský úřad Jeseník 🖉 🎽       |      |  |  |
| Městský úřad Konice            |      |  |  |
| Městský úřad Lipník nad Bečvou |      |  |  |
| Městský úřad Litovel           | 2    |  |  |
| Městský úřad Mohelnice         | 2    |  |  |
| Městský úřad Prostějov         | 2    |  |  |
| Městský úřad Šumperk 🖉 🎽       |      |  |  |
| Městský úřad Uničov            | 2    |  |  |
| Městský úřad Zábřeh 🖉 🎽        |      |  |  |
| Městský úřad Zlatovlky         | 2    |  |  |

V záložce **Filtr** můžete zúžit výběr institucí, které se budou zobrazovat v seznamu.

ADVICE.CZ, s.r.o., e-mail: info@advice.cz, URL: http://www.advice.cz, provozovatel ISVS.CZ URL: http://www.isvs.cz IČO: 26212919, DIČ: CZ26212919, Obchodní rejstřík Městského soudu v Praze, oddíl C., vložka 80199 provozovna Praha: Ke Srážku 861/12, 143 00 Praha 4 - Modřany, Telefon +420 241 776 622 provozovna Tábor: Kotnovská 3016, 390 01 Tábor, Telefon +420 381 211 113. E-kraj, uživatelská příručka strana 20 (celkem 81)

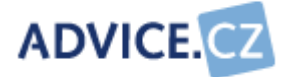

| Seznam <b>Filtr</b> Nápověda                                      |                                                                    |
|-------------------------------------------------------------------|--------------------------------------------------------------------|
| Zvolte si požadovaný filtr (filtry je mož<br>nastavení zobrazení. | né kombinovat). Po výběru klikněte na tlačítko <b>Nastavit</b> pro |
| Okre                                                              | es: Všechny záznamy 🔽                                              |
| Typ institud                                                      | e: Všechny záznamy 🔽                                               |
|                                                                   | Nastavit                                                           |
|                                                                   |                                                                    |

- **Okres** vyberte okres, který vás zajímá, pokud vás zajímají všechny záznamy, vyberte možnost Všechny záznamy.
- Typ instituce vyberte typ instituce. Např. Obec typu III.

Při editaci stávajícího záznamu (lze kliknout i přímo na název úřadu) nebo při zakládání záznamu nového vyplňte následující formulář.

| Základní informace   | Nápověda                                    |
|----------------------|---------------------------------------------|
|                      |                                             |
| Název:               | Městský úřad Zlatovlky                      |
| IČO:                 | 12345678                                    |
| Typ instituce:       | Obec typu III 💌                             |
| Okres:               | Jeseník 💌                                   |
| Nadřízená instituce: | Krajský úřad Olomouckého kraje 🛛 💌          |
|                      | Uložit Storno                               |
|                      | 🕒 Červeně ohraničená pole je nutné vyplnit. |
|                      |                                             |

- Název uveďte oficiální název instituce. Např. Městský úřad Zlatovky.
- IČO uveďte identifikační číslo instituce.

ADVICE.CZ, s.r.o., e-mail: info@advice.cz, URL: http://www.advice.cz, provozovatel ISVS.CZ URL: http://www.isvs.cz IČO: 26212919, DIČ: CZ26212919, Obchodní rejstřík Městského soudu v Praze, oddíl C., vložka 80199 provozovna Praha: Ke Srážku 861/12, 143 00 Praha 4 - Modřany, Telefon +420 241 776 622 provozovna Tábor: Kotnovská 3016, 390 01 Tábor, Telefon +420 381 211 113. E-kraj, uživatelská příručka strana 21 (celkem 81)

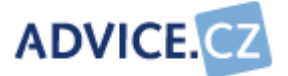

- Typ instituce z číselníku Typy úřadů vyberte správný typ instituce. Např. Obec typu III.
- Okres ze seznamu okresů vyberte okres, do kterého instituce patří. Např. Prostějov.
- Nadřízená instituce vyberte ze seznamu již pořízených institucí tu, která je dané instituci nadřízená. Např. Krajský úřad Olomouckého kraje. Pokud není nadřízená instituce, to je pouze v případě krajského úřadu, vyberte možnost Není – vrcholová instituce.

### 6.6 Evidence organizací

Seznam organizací obsahuje všechny organizace zřizované úřady. To znamená, že nejprve musí být pořízen úřad, pod který organizace patří a současně musí být naplněn číselník *Právní formy organizací*.

| Seznam Filtr Nápověda |      |
|-----------------------|------|
|                       |      |
| Nový záznam           |      |
| Název organizace      | Akce |
| Technické služby      | 2    |

Seznam organizací je možno filtrovat na záložce **Filtr** podle právní formy a zřizovatele.

ADVICE.CZ, s.r.o., e-mail: info@advice.cz, URL: http://www.advice.cz, provozovatel ISVS.CZ URL: http://www.isvs.cz IČO: 26212919, DIČ: CZ26212919, Obchodní rejstřík Městského soudu v Praze, oddíl C., vložka 80199 provozovna Praha: Ke Srážku 861/12, 143 00 Praha 4 - Modřany, Telefon +420 241 776 622 provozovna Tábor: Kotnovská 3016, 390 01 Tábor, Telefon +420 381 211 113. E-kraj, uživatelská příručka strana 22 (celkem 81)

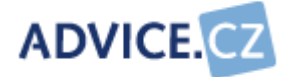

| Seznam <b>Filtr</b> Nápo           | věda                    |                                                                |
|------------------------------------|-------------------------|----------------------------------------------------------------|
| Zvolte si požadovaný filtr (filtry | je možné kombinovat). F | <sup>p</sup> o výběru klikněte na tlačítko <b>Nastavit</b> pro |
| nastaveni zobrazeni.               |                         |                                                                |
| Právní forma:                      | Všechny záznamy         | -                                                              |
| Zřizovatel:                        | Všechny záznamy         | -                                                              |
|                                    | Nastavit                |                                                                |
|                                    |                         |                                                                |
|                                    |                         |                                                                |

- **Právní forma** vyberte z číselníku. Např. **Příspěvková** organizace. Pokud chcete všechny, vyberte **Všechny záznamy**.
- **Zřizovatel** ze seznamu vyberte, kdo je zřizovatelem organizace. Pokud chcete všechny, vyberte **Všechny** záznamy.

Při editaci stávajícího záznamu (lze kliknout i přímo na název organizace) nebo při zakládání záznamu nového vyplňte následující formulář.

| Základní inforn | nace Nápověda                               |
|-----------------|---------------------------------------------|
| Název:          | Technické služby                            |
| IČO:            | 123456                                      |
| Právní forma:   | Akciová společnost 💌                        |
| Zřizovatel:     | Magistrát města Olomouc 🛛 👻                 |
|                 | Uložit Storno                               |
|                 | 🕒 Červeně ohraničená pole je nutné vyplnit. |
|                 |                                             |

- Název uveďte oficiální název organizace. Např. Technické služby.
- IČO uveďte identifikační číslo organizace. Např. 3268887.
- Právní forma vyberte z číselníku Právní formy organizací vhodnou právní formu organizace.

ADVICE.CZ, s.r.o., e-mail: info@advice.cz, URL: http://www.advice.cz, provozovatel ISVS.CZ URL: http://www.isvs.cz IČO: 26212919, DIČ: CZ26212919, Obchodní rejstřík Městského soudu v Praze, oddíl C., vložka 80199 provozovna Praha: Ke Srážku 861/12, 143 00 Praha 4 - Modřany, Telefon +420 241 776 622 provozovna Tábor: Kotnovská 3016, 390 01 Tábor, Telefon +420 381 211 113. E-kraj, uživatelská příručka strana 23 (celkem 81)

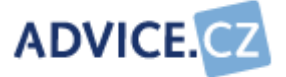

• **Zřizovatel** – z rozbalovacího menu vyberte úřad, který je zřizovatelem organizace. Např. Magistrát města Olomouc.

ADVICE.CZ, s.r.o., e-mail: info@advice.cz, URL: http://www.advice.cz, provozovatel ISVS.CZ URL: http://www.isvs.cz IČO: 26212919, DIČ: CZ26212919, Obchodní rejstřík Městského soudu v Praze, oddíl C., vložka 80199 provozovna Praha: Ke Srážku 861/12, 143 00 Praha 4 - Modřany, Telefon +420 241 776 622 provozovna Tábor: Kotnovská 3016, 390 01 Tábor, Telefon +420 381 211 113. E-kraj, uživatelská příručka strana 24 (celkem 81)

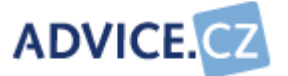

## 6.7 Číselníky

Naplnění číselníků je základním předpokladem pro pořizování dat a pro provoz aplikace vůbec. Práce se všemi číselníky je podobná.

Pro založení nového záznamu, editaci (lze kliknout i na název položky) nebo smazání stávajícího záznamu a pro nápovědu platí vše, co je popsáno v kapitole Navigace.

Při rušení záznamu se kontroluje, zda není záznam obsažen v některé tabulce s pořízenými daty nebo v jiném číselníku. V případě že ano, nedovolí program položku zrušit.

Po potvrzení volby **Nový záznam** nebo **Editace** (**Z**) se objeví formulář, kde se pořídí nebo upraví jednotlivé údaje.

Protože se jedná většinou o jednoduché formuláře (většinou jeden nebo dva údaje), budou ilustrační obrázky pouze ve složitějších případech. Jinak budou popisovány pouze jednotlivé údaje formuláře.

Aplikace rozlišuje dva druhy číselníků. Neveřejné číselníky jsou takové, jejichž obsah může editovat pouze administrátor aplikace. Veřejné číselníky mohou být doplňovány uživatelem, který má příslušné oprávnění.

#### 6.7.1 Okresy

Číselník okresů obsahuje všechny okresy daného kraje. Okresy jsou v číselníku automaticky řazeny podle abecedy.

• *Název* – uveďte název okresního města. Např. Prostějov.

#### 6.7.2 Typy úřadů

Číselník typů úřadů obsahuje všechny typy úřadů v rámci kraje. Nejvýše stojí v hierarchii kraj, pak obce typu III, obce typu II a obce typu I.

- **Pořadí** zvolte libovolné pořadí.
- Název uveďte typ instituce. Např. Obec typu III.

ADVICE.CZ, s.r.o., e-mail: info@advice.cz, URL: http://www.advice.cz, provozovatel ISVS.CZ URL: http://www.isvs.cz IČO: 26212919, DIČ: CZ26212919, Obchodní rejstřík Městského soudu v Praze, oddíl C., vložka 80199 provozovna Praha: Ke Srážku 861/12, 143 00 Praha 4 - Modřany, Telefon +420 241 776 622 provozovna Tábor: Kotnovská 3016, 390 01 Tábor, Telefon +420 381 211 113. E-kraj, uživatelská příručka strana 25 (celkem 81)

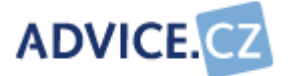

#### 6.7.3 Právní formy organizací

Číselník právních forem organizací obsahuje typy organizací, které jsou zřizovány institucemi. Např. příspěvková organizace, nebo veřejná obchodní společnost, ...

- **Pořadí** zvolte libovolné pořadí. Pořadí značí, na jakém místě v seznamu institucí bude instituce zobrazována.
- Název uveďte typ organizace zřizované úřadem. Např. akciová společnost, příspěvková organizace, …

#### 6.7.4 Funkce správců údajů

Správce údajů je osoba odpovědná za úplnost a správnost vkládaných údajů. Číselník funkcí správců údajů instituce obsahuje možnosti, jakou funkci nebo jaké pracovní zařazení tyto osoby mohou zastávat.

- **Pořadí** zvolte libovolné pořadí. Pořadí značí, na jakém místě v seznamu bude položka zobrazována.
- Název uveďte název funkce správce údajů instituce. Např. informatik, vedoucí oddělení ICT, ...

#### 6.7.5 Organizační zajištění ICT

Číselník organizační zajištění ICT obsahuje možnosti, jakým způsobem může být zajištěno vedení informatiky na úrovni managementu instituce. Např. komise rady, pracovní skupina, ...

- **Pořadí** zvolte libovolné pořadí. Pořadí značí, na jakém místě v seznamu bude položka zobrazována.
- Název uveďte název organizačního zajištění ICT. Např. Komise rady.

#### 6.7.6 Typ zajištění ICT

Číselník *Typ zajištění ICT* obsahuje možnosti, jakým způsobem jsou zajišťovány ICT služby v rámci instituce, tedy jakou organizační jednotkou je zajišťován samotný provoz IS instituce. Např. odbor informatiky, oddělení informatiky, ...

ADVICE.CZ, s.r.o., e-mail: info@advice.cz, URL: http://www.advice.cz, provozovatel ISVS.CZ URL: http://www.isvs.cz IČO: 26212919, DIČ: CZ26212919, Obchodní rejstřík Městského soudu v Praze, oddíl C., vložka 80199 provozovna Praha: Ke Srážku 861/12, 143 00 Praha 4 - Modřany, Telefon +420 241 776 622 provozovna Tábor: Kotnovská 3016, 390 01 Tábor, Telefon +420 381 211 113. E-kraj, uživatelská příručka strana 26 (celkem 81)

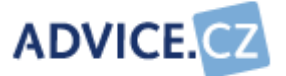

- **Pořadí** zvolte libovolné pořadí. Pořadí značí, na jakém místě v seznamu bude položka zobrazována.
- **Název** uveďte jakým způsobem jsou zajišťovány ICT služby. Např. odbor informatiky, oddělení informatiky, outsourcing, ...

#### 6.7.7 Dodavatelé ICT projektů a software

Číselník dodavatelů obsahuje dodavatele ICT projektů, software a služeb. Číselník není nutné mít dopředu naplněn. Uživatelé, kteří mají přístup k veřejným číselníkům, mají možnost tento číselník doplňovat průběžně při pořizování dat, aniž by museli pořizování dat opouštět. Seznam dodavatelů je řazen podle abecedy.

• *Název* – uveďte název dodavatele ICT projektu, software nebo služby.

#### 6.7.8 Fáze ICT projektu

Číselník fází ICT projektů obsahuje možnosti, v jakých fázích se může ICT projekt nacházet.

- **Pořadí** zvolte libovolné pořadí. Pořadí značí, na jakém místě v seznamu bude položka zobrazována.
- Název uveďte název fáze ICT projektu. Např. plánováno, v realizaci, zastaveno...

#### 6.7.9 Finanční podpora

Číselník *Finanční podpora* obsahuje zdroje, ze kterých může být čerpána finanční podpora pro realizaci ICT projektů.

- **Pořadí** zvolte libovolné pořadí. Pořadí značí, na jakém místě v seznamu bude položka zobrazována.
- Název uveďte typ finanční podpory. Např. krajský úřad, operační program EU, ...

#### 6.7.10 Rozpočtové údaje

V tomto číselníku lze stanovit, jaké druhy rozpočtových údajů budou sledovány (a posléze vyhodnocovány). Údaje o rozpočtech tak mohou být uváděny podrobněji než jen jedinou částkou. Aplikace umožňuje sledovat

ADVICE.CZ, s.r.o., e-mail: info@advice.cz, URL: http://www.advice.cz, provozovatel ISVS.CZ URL: http://www.isvs.cz IČO: 26212919, DIČ: CZ26212919, Obchodní rejstřík Městského soudu v Praze, oddíl C., vložka 80199 provozovna Praha: Ke Srážku 861/12, 143 00 Praha 4 - Modřany, Telefon +420 241 776 622 provozovna Tábor: Kotnovská 3016, 390 01 Tábor, Telefon +420 381 211 113. E-kraj, uživatelská příručka strana 27 (celkem 81)

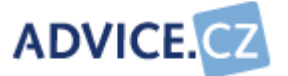

zvlášť jednotlivé typy výdajů na provoz a rozvoj IS instituce. Číselník obsahuje jednotlivé položky rozpočtových údajů ICT. Položky jsou v seznamu řazeny podle abecedy.

 Název – uveďte název položky rozpočtu ICT. Např. software, hardware.

#### 6.7.11 Typy strategických dokumentů

Číselník obsahuje typy strategických ICT dokumentů, které má instituce zpracovány.

- **Pořadí** zvolte libovolné pořadí. Pořadí značí, na jakém pořadí v seznamu bude položka zobrazována.
- Název uveďte název strategického dokumentu. Např. informační strategie, bezpečnostní politika …

#### 6.7.12 Typy osvědčení, atestů a certifikátů

Číselník obsahuje typy osvědčení, atestů nebo certifikátů z oblasti ICT.

• Název – uveďte název strategického dokumentu. Např. Atest ISVS.

#### 6.7.13 Technologie

Číselník obsahuje druhy technologií softwarových aplikací.

- Pořadí zvolte libovolné pořadí
- Název uveďte název technologie. Např. klient / server, terminálová aplikace …

#### 6.7.14 Platforma databáze

Číselník obsahuje platformy používaných databází.

• Název - uveďte název platformy databáze, např. MySQL, DB2, ...

#### 6.7.15 Mapová díla

Číselník mapových děl obsahuje typy mapových děl, které mohou mít jednotlivé instituce k dispozici.

ADVICE.CZ, s.r.o., e-mail: info@advice.cz, URL: http://www.advice.cz, provozovatel ISVS.CZ URL: http://www.isvs.cz IČO: 26212919, DIČ: CZ26212919, Obchodní rejstřík Městského soudu v Praze, oddíl C., vložka 80199 provozovna Praha: Ke Srážku 861/12, 143 00 Praha 4 - Modřany, Telefon +420 241 776 622 provozovna Tábor: Kotnovská 3016, 390 01 Tábor, Telefon +420 381 211 113. E-kraj, uživatelská příručka strana 28 (celkem 81)

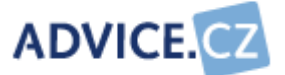

• *Název* - uveďte název mapového díla. Např. katastrální mapa, technická mapa ...

#### 6.7.16 Formáty mapových děl

Číselník obsahuje formáty mapových děl využívaných institucemi. Např. DGN.

• *Název* - uveďte formát mapového díla. Např. DGN.

#### 6.7.17 Typy agendy

Číselník obsahuje jednotlivé typy agend. Číselník je třeba naplnit před tím, než bude započato s pořizováním software a údajů o integrovaných informačních systémech. Každé agendě může být v aplikaci přiřazen její typ (např. správa majetku). Aplikace pak dokáže vyhodnocovat používaný software podle typu agendy uložených v číselníku.

Dále je zapotřebí, aby tento číselník obsahoval položku "Geografické informační systémy". S těmito agendami totiž aplikace E-KRAJ.CZ dále pracuje. !!! Odstraněním této položky z číselníku o možnost práce s těmito agendami přijdete!!! Řešením pak je pouze kontaktovat dodavatele aplikace a dohodnout způsob nápravy.

• *Název* – uveďte pojmenování typu agendy. Např. spisová služba, správa majetku, ...

#### 6.7.18 Integrované informační systémy

Číselník integrovaných informačních systémů obsahuje všechny typy IIS využívaných institucemi. V záložce Seznam lze přidávat, mazat a upravovat jednotlivé IIS. Integrovaným informačním systémem je myšlen komplexní "balík" agend pro provoz instituce, který obsahuje vzájemně spolupracující aplikace - moduly.

Název - uveďte název integrovaného informačního systému. Např.
 SAP, Fenix, ...

V záložce **Definice modulů** lze přidat ke každému IIS moduly, které jsou k dispozici. Předpokladem pro přidávání modulů je naplněný číselník typů agend.

ADVICE.CZ, s.r.o., e-mail: info@advice.cz, URL: http://www.advice.cz, provozovatel ISVS.CZ URL: http://www.isvs.cz IČO: 26212919, DIČ: CZ26212919, Obchodní rejstřík Městského soudu v Praze, oddíl C., vložka 80199 provozovna Praha: Ke Srážku 861/12, 143 00 Praha 4 - Modřany, Telefon +420 241 776 622 provozovna Tábor: Kotnovská 3016, 390 01 Tábor, Telefon +420 381 211 113. E-kraj, uživatelská příručka strana 29 (celkem 81)

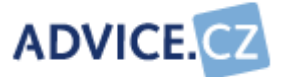

- *Název modulu* uveďte název modulu integrovaného informačního systému. Např. pokladna, spisová služba, ...
- Typ agendy vyberte z číselníku typ agendy, do které modul IIS patří.

#### 6.7.19 Datové celky

Mezi informačními systémy institucí často dochází k výměnám různých datových celků. Jako příklad mohou sloužit data katastru nemovitostí, která vydávají katastrální úřady úřadům pro výkon státní správy v pověřeném území. Číselník obsahuje typy těchto datových celků, které jsou předávány.

• *Název* - uveďte název datového celku. Např. adresy, katastr nemovitostí, obyvatelé, hospodářské subjekty, ...

#### 6.7.20 Datové toky

Číselník *Typů datových toků* se přímo vztahuje k číselníku *Datové celky*. Obsahuje možnosti, jakým "směrem" vůči instituci je výměna datového celku uskutečňována. Tedy zda je datový celek institucí přijímán, nebo vydáván.

• Název - uveďte název datového toku. Např. export, import, ...

#### 6.7.21 Frekvence výměny dat

Číselník frekvence výměny dat obsahuje, jak často k výměně datových celků dochází.

- **Pořadí** zvolte libovolné pořadí. Pořadí značí, na jakém pořadí v seznamu bude položka zobrazována.
- Název uveďte pojmenování frekvence výměny dat. Např. denně, měsíčně, …

#### 6.7.22 Příjemci požadavků

Číselník obsahuje možnosti, na koho je požadavek informatiků směrován.

 Název – uveďte jméno osoby nebo orgánu, kam je směrován požadavek. Např. krajský úřad, stát, ...

ADVICE.CZ, s.r.o., e-mail: info@advice.cz, URL: http://www.advice.cz, provozovatel ISVS.CZ URL: http://www.isvs.cz IČO: 26212919, DIČ: CZ26212919, Obchodní rejstřík Městského soudu v Praze, oddíl C., vložka 80199 provozovna Praha: Ke Srážku 861/12, 143 00 Praha 4 - Modřany, Telefon +420 241 776 622 provozovna Tábor: Kotnovská 3016, 390 01 Tábor, Telefon +420 381 211 113. E-kraj, uživatelská příručka strana 30 (celkem 81)

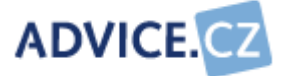

#### 6.7.23 Veřejné elektronické služby

Číselník obsahuje veřejné elektronické služby poskytované institucemi. Některé služby jsou instituce povinné zřizovat na základě legislativní povinnosti. Takové služby musí být v číselníku označeny pomocí checkboxu.

- Název uveďte název veřejné elektronické služby, například elektronická podatelna, úřední deska, ...
- Povinná zaškrtněte checkbox, jestliže poskytování této veřejné elektronické služby je povinné (nařízeno legislativou). Pokud není poskytování veřejné elektronické služby povinné, ponechte checkbox prázdný.

#### 6.7.24 Platforma operačního systému

Číselník platforma operačního systému obsahuje seznam operačních systémů. Je možné určit, zda OS může být používán pro server nebo pracovní stanici.

- Název uveďte název operačního systému. Např. Windows XP, ...
- Server zaškrtněte checkbox v případě, že operační systém může být použit na serveru.
- Klient zaškrtněte checkbox v případě, že operační systém může být použit na pracovní stanici.

#### 6.7.25 Vzdálený přístup

Číselník obsahuje skupiny lidí, kteří mají do informačního systému instituce vzdálený přístup.

 Název – uveďte název skupiny lidí, kteří mají do instituce vzdálený přístup. Např. zastupitelé, externisté, …

#### 6.7.26 Externí sítě

Instituce může být (různým způsobem) připojena do sítě jiné instituce. Číselník obsahuje další sítě, do kterých může být do instituce připojena.

 Název – veďte název sítě, do které může být instituce připojena. Např. MVČR, MPSV, ...

ADVICE.CZ, s.r.o., e-mail: info@advice.cz, URL: http://www.advice.cz, provozovatel ISVS.CZ URL: http://www.isvs.cz IČO: 26212919, DIČ: CZ26212919, Obchodní rejstřík Městského soudu v Praze, oddíl C., vložka 80199 provozovna Praha: Ke Srážku 861/12, 143 00 Praha 4 - Modřany, Telefon +420 241 776 622 provozovna Tábor: Kotnovská 3016, 390 01 Tábor, Telefon +420 381 211 113. E-kraj, uživatelská příručka strana 31 (celkem 81)

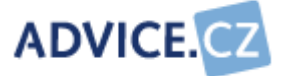

## 6.8 Sběr dat úřadů

Formuláře pro sběr dat jsou pro úřady i organizace totožné, budou popisovány tedy pouze jednou. Po potvrzení volby sběr dat úřadů se zobrazí následující přehled.

Zobrazená stránka obsahuje mimo záložky s nápovědou ještě dvě další. Ta první, která je viditelná po kliknutí na volbu **Sběr dat úřadů**, obsahuje roletkové menu pomocí kterého je možno vybrat instituci, jejíž data chcete zobrazit nebo editovat.

ADVICE.CZ, s.r.o., e-mail: info@advice.cz, URL: http://www.advice.cz, provozovatel ISVS.CZ URL: http://www.isvs.cz IČO: 26212919, DIČ: CZ26212919, Obchodní rejstřík Městského soudu v Praze, oddíl C., vložka 80199 provozovna Praha: Ke Srážku 861/12, 143 00 Praha 4 - Modřany, Telefon +420 241 776 622 provozovna Tábor: Kotnovská 3016, 390 01 Tábor, Telefon +420 381 211 113. E-kraj, uživatelská příručka strana 32 (celkem 81)

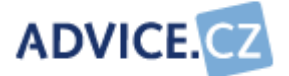

| Přehled plnění Připravenost na ukonč           | ení Nápově | da         |       |
|------------------------------------------------|------------|------------|-------|
| Aktivní úřad: Krajský úřad Olomouckého kraje V |            |            |       |
| Oblasti                                        |            | Stav       | Akce  |
| Kontaktní informace                            |            | Neuzavřeno | 2 🕗 횐 |
| Údaje o instituci a území                      |            | Neuzavřeno | 2 🗹 🦻 |
| Organizační zajištění ICT                      |            | Neuzavřeno | 2 🕢 🥥 |
| Hlavní ICT projekty                            |            | Neuzavřeno | 2 🕗 🕥 |
| Finanční údaje                                 |            | Neuzavřeno | 2 🕢 🕽 |
| Dokumenty, studie a analýzy                    |            | Neuzavřeno | 2 🖸 🕽 |
| Osvědčení, atesty, certifikace                 |            | Neuzavřeno | 2 🕗 🕥 |
| Software mimo IIS                              |            | Neuzavřeno | 2 🖸 🕥 |
| Geografické informační systémy                 |            | Neuzavřeno | 2 🕗 🕥 |
| Integrované informační systémy                 |            | Neuzavřeno | 2 🕗 🕥 |
| Datové celky                                   |            | Neuzavřeno | 2 🕗 🕥 |
| Hardware                                       |            | Neuzavřeno | 2 🕗 🕥 |
| Sítě                                           |            | Neuzavřeno | 2 🕗 🕥 |
| Veřejné elektronické služby                    |            | Neuzavřeno | 2 🖸 🎾 |
| Požadavky informatiků                          |            | Neuzavřeno | 2 🕗 🕥 |
| MiniSWOT analýza                               |            | Neuzavřeno | 🖉 🕗 🥥 |

V záložce **Přehled plnění** se pořizují veškerá data instituce.

 Aktivní úřad – ze seznamu vyberte úřad, s jehož daty chcete pracovat. Např. Městský úřad Zlatovky.

ADVICE.CZ, s.r.o., e-mail: info@advice.cz, URL: http://www.advice.cz, provozovatel ISVS.CZ URL: http://www.isvs.cz IČO: 26212919, DIČ: CZ26212919, Obchodní rejstřík Městského soudu v Praze, oddíl C., vložka 80199 provozovna Praha: Ke Srážku 861/12, 143 00 Praha 4 - Modřany, Telefon +420 241 776 622 provozovna Tábor: Kotnovská 3016, 390 01 Tábor, Telefon +420 381 211 113. E-kraj, uživatelská příručka strana 33 (celkem 81)

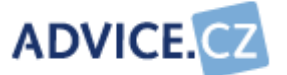

Pod vybranou institucí je tabulka se seznamem formulářů (oblastí).

V prvním sloupci **Oblasti**, je název formuláře, ve kterém je možno data pořizovat a upravovat (lze kliknout i na název formuláře).

Druhý sloupec **Stav** ukazuje, zda je správcem údajů instituce potvrzena správnost údajů v dané periodě (uzavřeno / neuzavřeno).

Třetí sloupec Akce:

- první ikonka , Editace, umožňuje vstup do vlastního formuláře pro pořizování dat.
- druhá ikonka , Označit záznam jako uzavřený, umožňuje potvrzení správnosti údajů dané oblasti a uzamknout formulář před úpravami.
- třetí ikonka 🤍, **Historie**, umožňuje prohlížení historie změn.

Před ukončením periody je nutno pořízená data v jednotlivých formulářích upravit (pokud je to nutné) a volbou **Označit záznam jako uzavřený** () záznam uzamknout. Tím se potvrdí správnost údajů pro správce nadřízené instituce. Ve formuláři není možno upravovat data. Ikonky ve třetím sloupci se změní.

- první ikonka 🔄, Náhled informace umožňuje prohlížení dat.
- třetí ikonka 🔍, Historie zůstává beze změny.

V záložce **Připravenost na ukončení** je tabulka se seznamem všech institucí vašeho kraje. V pravém sloupci mohou být hodnoty uzavřeno nebo neuzavřeno.

Uzavřeno znamená, že správce instituce potvrdil u všech formulářů správnost údajů a volbou **Označit záznam jako uzavřený** (之) formulář uzamkl.

Neuzavřeno značí, že nebyly všechny formuláře instituce ještě uzavřené.

Pokud jsou uzavřeny všechny instituce, může správce údajů kraje provést uzavření periody.

ADVICE.CZ, s.r.o., e-mail: info@advice.cz, URL: http://www.advice.cz, provozovatel ISVS.CZ URL: http://www.isvs.cz IČO: 26212919, DIČ: CZ26212919, Obchodní rejstřík Městského soudu v Praze, oddíl C., vložka 80199 provozovna Praha: Ke Srážku 861/12, 143 00 Praha 4 - Modřany, Telefon +420 241 776 622 provozovna Tábor: Kotnovská 3016, 390 01 Tábor, Telefon +420 381 211 113. E-kraj, uživatelská příručka strana 34 (celkem 81)

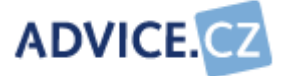

#### 6.8.1 Kontaktní informace

Tento formulář obsahuje základní údaje o instituci, jako jsou adresní údaje a údaje o osobách, které jsou nějakým způsobem zainteresováni na provozu a rozvoji informačního systému instituce.

ADVICE.CZ, s.r.o., e-mail: info@advice.cz, URL: http://www.advice.cz, provozovatel ISVS.CZ URL: http://www.isvs.cz IČO: 26212919, DIČ: CZ26212919, Obchodní rejstřík Městského soudu v Praze, oddíl C., vložka 80199 provozovna Praha: Ke Srážku 861/12, 143 00 Praha 4 - Modřany, Telefon +420 241 776 622 provozovna Tábor: Kotnovská 3016, 390 01 Tábor, Telefon +420 381 211 113. E-kraj, uživatelská příručka strana 35 (celkem 81)

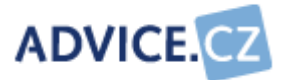

|                                                  | Марочеца                                                              |  |  |
|--------------------------------------------------|-----------------------------------------------------------------------|--|--|
| Adresa instituce                                 |                                                                       |  |  |
| Ulice č.p./č.o.:                                 | Okrouhlá 25/2                                                         |  |  |
| Město:                                           | Zlatovlky                                                             |  |  |
| PSČ:                                             | 375 15                                                                |  |  |
| Telefonní ústředna:                              | 354 545 111                                                           |  |  |
| www:                                             | http://www.zlatovlky.cz                                               |  |  |
| Pracovník manageme                               | ntu zodpovědný za ICT                                                 |  |  |
| Pracoviště - město:                              | Zlatovlky                                                             |  |  |
| Pracoviště - adresa:                             | Okrouhlá 25/2                                                         |  |  |
| Jméno, příjmení:                                 | Ing. Petr Vostrý                                                      |  |  |
| Funkce:                                          | Místostarosta                                                         |  |  |
| Telefon:                                         | 354 545 120                                                           |  |  |
| Mobil:                                           | 606 585 120                                                           |  |  |
| E-mail:                                          | mistostarosta@zlatovlky.cz                                            |  |  |
| Vedoucí pracovník pro                            | ) ICT                                                                 |  |  |
| Pracoviště - město:                              | Zlatovlky                                                             |  |  |
| Pracoviště - adresa:                             | Okrouhlá 25/2                                                         |  |  |
| Jméno, příjmení:                                 | Ing. Oldřich Pakosta                                                  |  |  |
| Funkce:                                          | Vedoucí oddělení informatiky                                          |  |  |
| Telefon:                                         | 354 545 136                                                           |  |  |
| Mobil:                                           | 606 585 136                                                           |  |  |
| E-mail:                                          | o.pakosta@zlatovlky.cz                                                |  |  |
| Správce údajů instituc                           | ce                                                                    |  |  |
| Pracoviště - město:                              | Zlatovlky                                                             |  |  |
| Pracoviště - adresa:                             | Okrouhlá 25/2                                                         |  |  |
| Jméno, příjmení:                                 | Ing. Oldřich Pakosta                                                  |  |  |
| Funkce:                                          | Tajemník úřadu 🗸                                                      |  |  |
| Telefon:                                         | 354 545 136                                                           |  |  |
| Mobil:                                           | 606 585 136                                                           |  |  |
| E-mail:                                          | o.pakosta@zlatovlky.cz                                                |  |  |
|                                                  | Uložit Storno                                                         |  |  |
|                                                  | 🕖 Červeně ohraničená pole je nutné vyplnit.                           |  |  |
|                                                  | Poslední úprava: Heřmánek Miroslav , 25.08.2008 14:20                 |  |  |
| ¥                                                |                                                                       |  |  |
| CO: 26212919, DIC: CZ262129                      | 19, Obchodní rejstřík Městského soudu v Praze, oddíl C., vložka 80199 |  |  |
| provozovna Prana: Ke Sraz<br>provozovna Tábor: I | Kotnovská 3016. 390 01 Tábor, Telefon +420 381 211 113                |  |  |
| životolská příručka                              | strang 36 (collion 81)                                                |  |  |
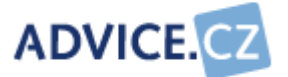

#### Adresa instituce

- Ulice uveďte název ulice, číslo domovní a číslo orientační.
- *Město* uveďte město a městskou část.
- **PSČ** uveďte poštovní směrovací číslo.
- Telefonní ústředna uveďte číslo pevné telefonní linky na ústřednu vaší instituce.
- **WWW** uveďte adresu internetových stránek vaší instituce včetně protokolu..

*Pracovník managementu zodpovědný za oblast ICT*. Jedná se o osobu, která je odpovědná za koncepční řízení informatiky. Může to být např. předseda komise pro informatiku, zastupitel, starosta či tajemník úřadu.

- Pracoviště město uveďte město a městskou část pracoviště.
- Pracoviště adresa uveďte název ulice, číslo domovní a číslo orientační pracoviště.
- Jméno, příjmení uveďte jméno, příjmení, popřípadě titul.
- Funkce uveďte přesný název funkce.
- Telefon uveďte číslo pevné telefonní linky.
- *Mobil* uveďte číslo mobilního telefonu.
- *E-mail* uveďte e-mailovou adresu.

*Vedoucí pracovník pro oblast ICT*. Jedná se o osobu, která je odpovědná za vlastní provoz informačního systému instituce a zpravidla je jejím zaměstnancem. Typicky to bývá vedoucí odboru informatiky, informatik.

- Pracoviště město uveďte město a městskou část pracoviště.
- Pracoviště adresa uveďte název ulice, číslo domovní a číslo orientační.
- Jméno, příjmení uveďte jméno, příjmení, popřípadě titul.
- Funkce uveďte přesný název funkce.
- **Telefon** uveďte číslo pevné telefonní linky.
- Mobil uveďte číslo mobilního telefonu.
- *E-mail* uveďte e-mailovou adresu.

*Správce údajů instituce*. Jedná se o osobu, která je odpovědná za včasné a korektní vyplnění údajů o instituci. Tato osoba bude vzájemně komunikovat s administrátorem aplikace při řešení provozních záležitostí a v případě nastalých problémů.

ADVICE.CZ, s.r.o., e-mail: info@advice.cz, URL: http://www.advice.cz, provozovatel ISVS.CZ URL: http://www.isvs.cz IČO: 26212919, DIČ: CZ26212919, Obchodní rejstřík Městského soudu v Praze, oddíl C., vložka 80199 provozovna Praha: Ke Srážku 861/12, 143 00 Praha 4 - Modřany, Telefon +420 241 776 622 provozovna Tábor: Kotnovská 3016, 390 01 Tábor, Telefon +420 381 211 113. E-kraj, uživatelská příručka strana 37 (celkem 81)

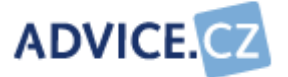

- Pracoviště město uveďte město a městskou část pracoviště.
- Pracoviště adresa uveďte název ulice, číslo domovní a číslo orientační.
- Jméno, příjmení uveďte jméno, příjmení, popřípadě titul.
- Funkce z číselníku vyberte funkci. Předpokladem je naplněný číselník Funkce správců údajů.
- Telefon uveďte číslo pevné telefonní linky.
- *Mobil* uveďte číslo mobilního telefonu.
- *E-mail* uveďte e-mailovou adresu.

### 6.8.2 Údaje o instituci a území

Tento formulář představuje instituci z hlediska její činnosti, působnosti a velikosti. U úřadů se jedná o vymezení správního území, zřizované organizace vyplňují údaje o území na kterém působí.

ADVICE.CZ, s.r.o., e-mail: info@advice.cz, URL: http://www.advice.cz, provozovatel ISVS.CZ URL: http://www.isvs.cz IČO: 26212919, DIČ: CZ26212919, Obchodní rejstřík Městského soudu v Praze, oddíl C., vložka 80199 provozovna Praha: Ke Srážku 861/12, 143 00 Praha 4 - Modřany, Telefon +420 241 776 622 provozovna Tábor: Kotnovská 3016, 390 01 Tábor, Telefon +420 381 211 113. E-kraj, uživatelská příručka strana 38 (celkem 81)

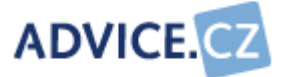

| Městský úřad Zlatovik           | / Organizační struktura                                                                                | Nápověda                                                    |
|---------------------------------|----------------------------------------------------------------------------------------------------|-------------------------------------------------------------|
| Údaje o instituci               |                                                                                                    |                                                             |
| 7                               | /ýkon státní správy a samos                                                                            | správy na pověřeném                                         |
| ۱<br>Hlavní zaměření:           | izemi.                                                                                                 |                                                             |
| Počet zaměstnanců: §            | 59                                                                                                    |                                                             |
| Údaje o území                   |                                                                                                    |                                                             |
| Informace o území:              | Město Zlatovlky je jedním :<br>správních center Olomoucké<br>založeno již v roce 1428.                 | z nejstarších<br>no kraje. Bylo                             |
| Správní obvod:                  | Správní obvod Městského úřa<br>catastrální území těchto ok<br>.hota, Kulany, Svatoňovice<br>Slatovlky. | adu Zlatovlky tvoří<br>ocí: Anín, Kostelní<br>nad Jizerou a |
| Počet obyvatel: 1<br>Rozloha: 2 | 0500<br>238 ha                                                                                         |                                                             |
| P                               | Olozit Storno<br>Červeně ohraničená pole je r<br>oslední úprava: Heřmánek Miroslav ,                   | nutné vyplnit.<br>22.08.2008 14:16                          |

V záložce se **jménem vaší instituce** vyplňte údaje o vaší instituci a údaje o území, které pod vaší instituci spadá.

Údaje o instituci

- Hlavní zaměření popište podrobněji jaká je hlavní činnost vaší instituce.
- Počet zaměstnanců uveďte počet tabulkových míst dle schválené organizační struktury vaší instituce. Do počtu zaměstnanců se

ADVICE.CZ, s.r.o., e-mail: info@advice.cz, URL: http://www.advice.cz, provozovatel ISVS.CZ URL: http://www.isvs.cz IČO: 26212919, DIČ: CZ26212919, Obchodní rejstřík Městského soudu v Praze, oddíl C., vložka 80199 provozovna Praha: Ke Srážku 861/12, 143 00 Praha 4 - Modřany, Telefon +420 241 776 622 provozovna Tábor: Kotnovská 3016, 390 01 Tábor, Telefon +420 381 211 113. E-kraj, uživatelská příručka strana 39 (celkem 81)

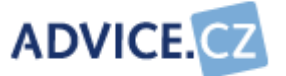

nezapočítávají uvolnění členové Zastupitelstva - starosta a jeho zástupci.

Údaje o území

- Informace o území popište území, které "má na starosti" vaše instituce, pokud lze tento údaj uvést. Můžete například vyjmenovat katastrální území v obvodu vaší instituce. Tuto položku vyplňují pouze úřady. Zřizované organizace ji nevyplňují.
- Správní obvod uveďte přesně, jaké území tvoří správní obvod vaší instituce, pokud lze tento údaj uvést.
- Počet obyvatel uveďte počet obyvatel ve správním obvodu vaší instituce.
- Rozloha uveďte (v hektarech), jakou rozlohu má správní obvod vaší instituce, pokud lze tento údaj uvést.

Po kliknutí na záložku **Organizační struktura** se otevře seznam odborů a samostatných oddělení vaší instituce. Na obrázku vidíte jak vypadá vyplněný formulář.

| Městský úřad Zlatovlky    | Organizační struktu | i <b>ra</b> Nápo | věda     |      |  |
|---------------------------|---------------------|------------------|----------|------|--|
| Nový záznam               |                     |                  |          |      |  |
| Název                     | į                   | Zaměstnanci      | Počet PC | Akce |  |
| Kancelář starosty         |                     | 5                | 6        | 2    |  |
| Odbor finanční            |                     | 12               | 13       | 🗷 🎦  |  |
| Odbor investiční          |                     | 4                | 4        | 2    |  |
| Odbor sociální            |                     | 12               | 9        | 2    |  |
| Odbor správná             |                     | 10               | 9        | 2    |  |
| Odbor životního prostředí |                     | 3                | 3        |      |  |

Při volbě **Nový záznam** nebo **Editovat** (**(**) se zobrazí formulář pro zápis odborů a samostatných oddělení podle toho, jak je vaše instituce organizačně členěna.

ADVICE.CZ, s.r.o., e-mail: info@advice.cz, URL: http://www.advice.cz, provozovatel ISVS.CZ URL: http://www.isvs.cz IČO: 26212919, DIČ: CZ26212919, Obchodní rejstřík Městského soudu v Praze, oddíl C., vložka 80199 provozovna Praha: Ke Srážku 861/12, 143 00 Praha 4 - Modřany, Telefon +420 241 776 622 provozovna Tábor: Kotnovská 3016, 390 01 Tábor, Telefon +420 381 211 113. E-kraj, uživatelská příručka strana 40 (celkem 81)

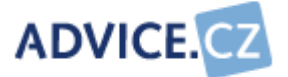

| 0                  | rganizační struktura - Editace –            |
|--------------------|---------------------------------------------|
|                    |                                             |
| Název:             | Kancelář starosty                           |
| Počet zaměstnanců: | 5                                           |
| Počet PC:          | 6                                           |
|                    | Uložit Storno                               |
|                    | 🕑 Červeně ohraničená pole je nutné vyplnit. |

- *Název* uveďte název odboru nebo samostatného oddělení (pouze takového oddělení, které není součástí žádného odboru).
- **Počet zaměstnanců** uveďte počet zaměstnanců odboru nebo oddělení.
- **Počet PC** uveďte počet počítačů odboru nebo oddělení.

## 6.8.3 Organizační zajištění ICT

V záložce se **jménem vaší instituce** uveďte jakým způsobem je oblast ICT ve vaší instituci metodicky řízena.

| Městský úřad Zlatovlky  | Outsourcing Nápověda                                  |
|-------------------------|-------------------------------------------------------|
| Zajištění               |                                                       |
| Komise/skupina pro      | ICT: Komise rady 🛛 👻                                  |
| Typ zajištění           | ICT: Oddělení 🛛 👻                                     |
| Název                   | ORJ: Kancelář tajemníka úřadu                         |
| Počet informa           | tiků: 3                                               |
| Externisté/částečné úva | 1 zky: 1                                              |
|                         | Uložit Storno                                         |
|                         | 🕕 Červeně ohraničená pole je nutné vyplnit.           |
|                         | Poslední úprava: Heřmánek Miroslav , 25.08.2008 15:17 |

ADVICE.CZ, s.r.o., e-mail: info@advice.cz, URL: http://www.advice.cz, provozovatel ISVS.CZ URL: http://www.isvs.cz IČO: 26212919, DIČ: CZ26212919, Obchodní rejstřík Městského soudu v Praze, oddíl C., vložka 80199 provozovna Praha: Ke Srážku 861/12, 143 00 Praha 4 - Modřany, Telefon +420 241 776 622 provozovna Tábor: Kotnovská 3016, 390 01 Tábor, Telefon +420 381 211 113. E-kraj, uživatelská příručka strana 41 (celkem 81)

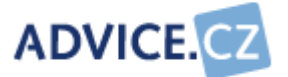

- Komise / skupina pro ICT z číselníku vyberte, kdo je odpovědný za ICT na úrovni managementu vaší instituce. Předpokladem je naplněný číselník Organizační zajištění ICT.
- Typ zajištění ICT z číselníku pole vyberte typ zajištění ICT.
   Předpokladem je naplněný číselník Typ zajištění ICT.
- Název ORJ uveďte název organizační jednotky.
- Počet informatiků uveďte počet informatiků vaší instituce.
- Externisté / částečné úvazky uveďte počet externistů (informatiků) nebo osob s částečným úvazkem, které vykonávají činnost v oblasti ICT vaší instituce.

V záložce **Outsourcing** se zobrazí seznam služeb, které jsou zabezpečovány formou outsourcingu (pokud bylo dříve vyplněno) a kdo je zajišťuje.

| Městský úřad Zlatovlky Outsourcing Nápov | věda      |      |
|------------------------------------------|-----------|------|
| Nový záznam                              |           |      |
| Účel                                     | Dodavatel | Akce |
| Administrace linuxových serverů          | ADVICE.CZ | 2    |
| Školení uživatelů                        | ADVICE.CZ | 2 🎦  |
| Zpracování dokumentace IS                | ADVICE.CZ | Z 🎦  |

Po kliknutí na volbu **Nový záznam** nebo **Editovat** (**Z**)se zobrazí formulář pro založení nového nebo úpravu stávajícího záznamu.

ADVICE.CZ, s.r.o., e-mail: info@advice.cz, URL: http://www.advice.cz, provozovatel ISVS.CZ URL: http://www.isvs.cz IČO: 26212919, DIČ: CZ26212919, Obchodní rejstřík Městského soudu v Praze, oddíl C., vložka 80199 provozovna Praha: Ke Srážku 861/12, 143 00 Praha 4 - Modřany, Telefon +420 241 776 622 provozovna Tábor: Kotnovská 3016, 390 01 Tábor, Telefon +420 381 211 113. E-kraj, uživatelská příručka strana 42 (celkem 81)

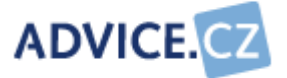

|            | Outsourcing - Editace                       |  |
|------------|---------------------------------------------|--|
|            |                                             |  |
| Účel:      | Administrace linuxových serverů             |  |
| Dodavatel: | ADVICE.CZ 💽 🎦                               |  |
|            | Správa serverů s operačním systémem Linux.  |  |
|            |                                             |  |
| Popis:     |                                             |  |
|            |                                             |  |
|            |                                             |  |
|            | Uložit Storno                               |  |
|            | 🕑 Červeně ohraničená pole je nutné vyplnit. |  |

- Účel uveďte název služby, pro kterou využíváte outsourcing, to znamená služby, kterou nezajišťují stálí nebo externí zaměstnanci vaší instituce.
- Dodavatel ze seznamu vyberte dodavatele outsourcingu. Pokud není dodavatel v seznamu, klikněte na ikonku , Přidat dodavatele. Máte-li oprávnění zápisu do veřejných číselníků, můžete dodavatele doplnit ihned sami. Pokud toto oprávnění nemáte, obraťte se na administrátora aplikace a problém s ním konzultujte.
- **Popis** popište výstižně službu, které je předmětem outsourcingu.

Formulář pro přidání dodavatele

ADVICE.CZ, s.r.o., e-mail: info@advice.cz, URL: http://www.advice.cz, provozovatel ISVS.CZ URL: http://www.isvs.cz IČO: 26212919, DIČ: CZ26212919, Obchodní rejstřík Městského soudu v Praze, oddíl C., vložka 80199 provozovna Praha: Ke Srážku 861/12, 143 00 Praha 4 - Modřany, Telefon +420 241 776 622 provozovna Tábor: Kotnovská 3016, 390 01 Tábor, Telefon +420 381 211 113. E-kraj, uživatelská příručka strana 43 (celkem 81)

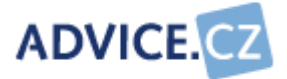

|                 | Outsourcing - Editace                                     | - | • | 2 |
|-----------------|-----------------------------------------------------------|---|---|---|
|                 |                                                           |   |   |   |
| Účel:           | Administrace linuxových serverů                           |   |   |   |
| Dodavatel:      | ADVICE.CZ                                                 |   |   |   |
| Nový dodavatel: | Přidat                                                    |   |   |   |
| Popis:          | Správa serverů s operačním systémem Linux.                |   |   |   |
|                 | Uložit Stomo<br>Červeně ohraničená pole je nutné vyplnit. |   |   |   |

 Nový dodavatel – vyplňte název dodavatele. Může to být jméno fyzické osoby, nebo název firmy. Snažte se vyplnit správný oficiální název dodavatele. Tlačítkem Přídat, přidáte dodavatele do číselníku.

## 6.8.4 Hlavní ICT projekty

V této volbě uveďte údaje o všech významných ICT projektech vaší instituce. Po otevření volby se zobrazí seznam ICT projektů s názvem a v jaké fázi se ICT projekt nachází.

| Městský úřad Zlatovlky Nápověda    |             |      |
|------------------------------------|-------------|------|
| Nový záznam                        |             |      |
| Název projektu                     | Fáze        | Akce |
| Implementace spisové služby        | v přípravě  | 2    |
| Metropolitní datová síť            | v realizaci | 2    |
| Tvorba jednotné datové základny IS | v realizaci | 2    |
| Storno                             |             |      |

ADVICE.CZ, s.r.o., e-mail: info@advice.cz, URL: http://www.advice.cz, provozovatel ISVS.CZ URL: http://www.isvs.cz IČO: 26212919, DIČ: CZ26212919, Obchodní rejstřík Městského soudu v Praze, oddíl C., vložka 80199 provozovna Praha: Ke Srážku 861/12, 143 00 Praha 4 - Modřany, Telefon +420 241 776 622 provozovna Tábor: Kotnovská 3016, 390 01 Tábor, Telefon +420 381 211 113. E-kraj, uživatelská příručka strana 44 (celkem 81)

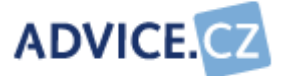

Při volbě Nový záznam nebo Editovat ( ) vyplňte nebo upravte formulář.

| ICT Projekt - Editace  |                                                                                                    |   |
|------------------------|----------------------------------------------------------------------------------------------------|---|
|                        |                                                                                                    |   |
| Název projektu:        | Tvorba jednotné datové základny IS                                                                                                    |   |
| Účel:                  | Sjednocení rozptýlených datových úložišť                                                                                                    |   |
| Popis:                 | Informační systém MěÚ obsahuje velké<br>množství aplikací s mnohdy duplicitními<br>daty. S tím souvisí problémy při určování<br>validity dat a s problémy při využívání<br>datových zdrojů aplikací mezi sebou. | 4 |
| Fáze:                  | v realizaci 🗾 💌                                                                                                    |   |
| Časový rámec:          | Leden 2008 - prosinec 2009                                                                                                    |   |
| Dodavatel:             | Data Company, s.r.o. 💌 🎦                                                                                                    |   |
| Finanční rámec:        | 385 000 Kč                                                                                                    |   |
| Typ finanční podpory:  | JPD2                                                                                                    |   |
| Výše finanční podpory: | 55 000 Kč                                                                                                    |   |
|                        |                                                                                                    | - |
| Poznámka:              |                                                                                                    |   |
|                        |                                                                                                    | - |
| Uložit Storno          |                                                                                                    |   |

- Název projektu uveďte název ICT projektu. Použijte jeho oficiální název, stejný jako je použit například v projektové dokumentaci. Uvádějte pouze nejvýznamnější projekty, o nichž se domníváte, že mají významný vliv na poskytování služeb veřejnosti, nebo že jsou významným či zajímavým příkladem pro ostatní instituce.
- Účel uveďte stručně, jaký je účel ICT projektu, to znamená jakého cíle by mělo být dosaženo.
- Popis chcete-li uvést další významná fakta o ICT projektu, použijte toto pole formuláře.

ADVICE.CZ, s.r.o., e-mail: info@advice.cz, URL: http://www.advice.cz, provozovatel ISVS.CZ URL: http://www.isvs.cz IČO: 26212919, DIČ: CZ26212919, Obchodní rejstřík Městského soudu v Praze, oddíl C., vložka 80199 provozovna Praha: Ke Srážku 861/12, 143 00 Praha 4 - Modřany, Telefon +420 241 776 622 provozovna Tábor: Kotnovská 3016, 390 01 Tábor, Telefon +420 381 211 113. E-kraj, uživatelská příručka strana 45 (celkem 81)

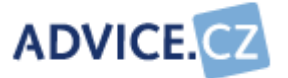

- Fáze uveďte v jaké fázi se ICT projekt nachází. Odpovídající hodnotu vyberte z číselníku. Předpokladem je naplněný číselník Fáze ICT projektu.
- Časový rámec uveďte přibližný časový rámec realizace projektu.
- Dodavatel ze seznamu pole vyberte dodavatele ICT projektu. Pokud není dodavatel v číselníku, klikněte na ikonku A Přidat dodavatele, vpravo od tohoto pole. Máte-li oprávnění zápisu do veřejných číselníků, můžete dodavatele doplnit ihned sami. Pokud toto oprávnění nemáte, obraťte se na administrátora aplikace a problém s ním konzultujte.
- Finanční rámec uveďte výši celkových nákladů v Kč (včetně DPH) na realizaci projektu.
- Typ finanční podpory pokud je projekt financován mimo rozpočtové zdroje vaší instituce, uveďte typ této finanční podpory (dotace). Mohou to být např. rozvojové programy EU, účelové dotace ministerstev nebo krajských úřadů. Správný typ finanční podpory vyberte z. Předpokladem je naplněný číselník *Finanční podpora*.
- Výše finanční podpory uveďte výši finanční podpory (dotace). Přednostně uvádějte konkrétní částku v Kč (včetně DPH), nikoliv procentuální podíl
- Poznámka popište další informace o ICT projektu, které pokládáte za významné.

#### 6.8.5 Finanční údaje

Do tabulky vyplňte celkový rozpočet instituce a rozpočet na ICT v dané periodě. Rozpočet na ICT je možné rozepsat v tabulce Detaily. Struktura detailních položek je závislá na tom, jak ji v aplikaci nastavil její administrátor.

Obdobným způsobem vyplňte údaje o obdržených dotacích.

ADVICE.CZ, s.r.o., e-mail: info@advice.cz, URL: http://www.advice.cz, provozovatel ISVS.CZ URL: http://www.isvs.cz IČO: 26212919, DIČ: CZ26212919, Obchodní rejstřík Městského soudu v Praze, oddíl C., vložka 80199 provozovna Praha: Ke Srážku 861/12, 143 00 Praha 4 - Modřany, Telefon +420 241 776 622 provozovna Tábor: Kotnovská 3016, 390 01 Tábor, Telefon +420 381 211 113. E-kraj, uživatelská příručka strana 46 (celkem 81)

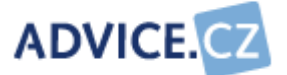

| Rozpočet instituce | : 158458000  | κč     |             |       |
|--------------------|--------------|--------|-------------|-------|
| Rozpočet ICT       | : 858000     | Κč     |             |       |
| Investiční dotace  | : 200000     | Кč     |             |       |
| Provozní dotace    | : 100000     | Κč     |             |       |
| Detaily ICT        |              |        |             |       |
| Položka            | Investiční n | áklady | Provozní ná | klady |
| data               | 0            | Kč     | 0           | Kč    |
| hardware           | 148000       | Kč     | 148000      | Kč    |
| jiné služby        | 20000        | Kč     | 20000       | Kč    |
|                    |              | νč     | 70000       | Kč    |
| sítě               | 70000        | NU NU  |             |       |
| sítě<br>software   | 35000        | KČ     | 35000       | Kč    |

Poslední úprava: Heřmánek Miroslav , 22.08.2008 11:38

#### Celkový rozpočet

- Rozpočet instituce uveďte celkový roční rozpočet instituce.
- Rozpočet ICT uveďte roční rozpočet instituce na ICT.
- Investiční dotace uveďte výši v Kč.
- Provozní dotace uveďte výši v Kč.

#### **Detaily ICT**

Do tabulky rozepište celkové náklady na ICT dle požadovaného členění. V prvním sloupci jsou náklady investiční, ve druhém sloupci náklady provozní.

ADVICE.CZ, s.r.o., e-mail: info@advice.cz, URL: http://www.advice.cz, provozovatel ISVS.CZ URL: http://www.isvs.cz IČO: 26212919, DIČ: CZ26212919, Obchodní rejstřík Městského soudu v Praze, oddíl C., vložka 80199 provozovna Praha: Ke Srážku 861/12, 143 00 Praha 4 - Modřany, Telefon +420 241 776 622 provozovna Tábor: Kotnovská 3016, 390 01 Tábor, Telefon +420 381 211 113. E-kraj, uživatelská příručka strana 47 (celkem 81)

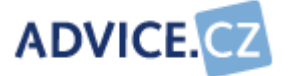

#### 6.8.6 Dokumenty, studie a analýzy

Zde zapište všechny významné dokumenty, studie a analýzy z oblasti ICT, které má vaše instituce k dispozici.

Nejprve se zobrazí seznam dokumentů, studií a analýz ICT vaší instituce s datem přijetí.

| Městský úřad Zlatovlky Nápo  | věda          |      |
|------------------------------|---------------|------|
| Nový záznam                  |               |      |
| Typ dokumentu                | Datum přijetí | Akce |
| Bezpečnostní politika        | 10.08.2006    | 2    |
| Informační strategie         | 06.04.2005    | 2    |
| Interní organizační směrnice | 19.04.2006    | 2 🎦  |
| Storno                       |               |      |
|                              |               |      |

Při volbě **Nový záznam** nebo **Editovat** (**(**) se zobrazí formulář pro pořízení dokumentu.

ADVICE.CZ, s.r.o., e-mail: info@advice.cz, URL: http://www.advice.cz, provozovatel ISVS.CZ URL: http://www.isvs.cz IČO: 26212919, DIČ: CZ26212919, Obchodní rejstřík Městského soudu v Praze, oddíl C., vložka 80199 provozovna Praha: Ke Srážku 861/12, 143 00 Praha 4 - Modřany, Telefon +420 241 776 622 provozovna Tábor: Kotnovská 3016, 390 01 Tábor, Telefon +420 381 211 113. E-kraj, uživatelská příručka strana 48 (celkem 81)

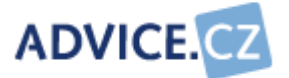

| Dokument - Editace |                                                               |  |  |
|--------------------|---------------------------------------------------------------|--|--|
|                    |                                                               |  |  |
| Typ dokumentu:     | Informační strategie 🛛 👻                                      |  |  |
| Název dokumentu:   | Informační strategie města Zlatovlky                          |  |  |
| Datum přijetí:     | 06.04.2005                                                    |  |  |
| Komentář:          |                                                               |  |  |
| Forma přijetí:     | Schváleno Radou města Zlatovlky – číslo<br>usnesení 198/2005. |  |  |
|                    | Uložit Stomo<br>Červeně ohraničená pole je nutné vyplnit.     |  |  |

- Typ dokumentu uveďte, jakého typu je příslušný dokument. Vyberte odpovídající hodnotu z číselníku. Předpokladem je naplněný číselník Typy strategických ICT dokumentů.
- Název dokumentu uveďte přesný název dokumentu a to i v případě, že je název opravdu dlouhý.
- Datum přijetí uveďte datum, kdy byl dokument oficiálně přijat nebo schválen. Výběr proveďte z kalendáře.
- Komentář uveďte výstižně, čeho se daný dokument týká, specifikujte stručně jeho obsah.
- Forma přijetí uveďte jakou formou, popř. kým byl strategický dokument přijat nebo schválen (pokud byl takový krok učiněn). Např. jako usnesení Zastupitelstva, tajemníkem úřadu jako interní směrnice, atd.

ADVICE.CZ, s.r.o., e-mail: info@advice.cz, URL: http://www.advice.cz, provozovatel ISVS.CZ URL: http://www.isvs.cz IČO: 26212919, DIČ: CZ26212919, Obchodní rejstřík Městského soudu v Praze, oddíl C., vložka 80199 provozovna Praha: Ke Srážku 861/12, 143 00 Praha 4 - Modřany, Telefon +420 241 776 622 provozovna Tábor: Kotnovská 3016, 390 01 Tábor, Telefon +420 381 211 113. E-kraj, uživatelská příručka strana 49 (celkem 81)

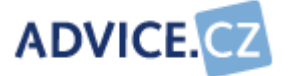

#### 6.8.7 Osvědčení, atesty, certifikace

V této volbě zapište všechna osvědčení, atesty a certifikace z oblasti ICT vaší instituce. Nejprve se zobrazí seznam s názvem osvědčení, atestu nebo certifikace a datum jeho přidělení.

| Městský úřad Zlatovlky | Nápověda      |             |
|------------------------|---------------|-------------|
| Nový záznam            |               |             |
| Typ osvědčení          | Datum udělení | Akce        |
| Atest ISVS             | 08.12.2004    | Z 🗋         |
|                        | Storno        | · · · · · · |

Při volbě **Nový záznam** nebo **Editovat** (**I**) se zobrazí formulář pro pořízení osvědčení, atestu nebo certifikace.

|                  | Osvědčení - Nový záznam                                        |
|------------------|----------------------------------------------------------------|
|                  |                                                                |
| Typ osvědčení:   | Atest ISVS                                                     |
| Název osvědčení: | Atest shody se standardem ISVS pro náležitosti životního cyklu |
| Popis:           |                                                                |
| Datum udělení:   | 08.12.2004                                                     |
| Konec platnosti: | 10.12.2009                                                     |
|                  | Uložit Stomo<br>Červeně ohraničená pole je nutné vyplnit.      |

• **Typ osvědčení** - uveďte typ osvědčení/atestu/certifikátu, kterým vaše instituce disponuje. Odpovídající hodnotu vyberte z číselníku

ADVICE.CZ, s.r.o., e-mail: info@advice.cz, URL: http://www.advice.cz, provozovatel ISVS.CZ URL: http://www.isvs.cz IČO: 26212919, DIČ: CZ26212919, Obchodní rejstřík Městského soudu v Praze, oddíl C., vložka 80199 provozovna Praha: Ke Srážku 861/12, 143 00 Praha 4 - Modřany, Telefon +420 241 776 622 provozovna Tábor: Kotnovská 3016, 390 01 Tábor, Telefon +420 381 211 113. E-kraj, uživatelská příručka strana 50 (celkem 81)

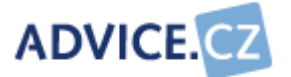

z rozbalovací nabídky. Předpokladem je naplněný číselník Typy osvědčení, atestů a certifikátů.

- Název osvědčení uveďte přesný název osvědčení/atestu/certifikátu a to i v případě, že je název dlouhý.
- Popis uveďte bližší popis osvědčení/atestu/certifikátu. Např. jakou formou byl získán - atestační řízení, kurz, ...
- Datum udělení uveďte datum kdy bylo osvědčení/atest/certifikát oficiálně získán. Výběr proveďte z kalendáře.
- Konec platnosti uveďte datum, kdy končí platnost osvědčení /atestu/certifikátu. Výběr proveďte z kalendáře.

#### 6.8.8 Software mimo IIS

Aplikace E-KRAJ.CZ rozlišuje dva druhy software. A to software, který je provozován samostatně a software, který je provozován v rámci nějakého integrovaného informačního systému. Integrovaným informačním systémem je myšlen komplexní "balík" agend pro provoz instituce, který obsahuje vzájemně spolupracující aplikace - moduly.

Software stojící mimo IIS je pořizován vyplněním formuláře. Integrované informační systémy jsou pořizovány vybíráním z číselníků, které udržuje administrátor systému.

Zde uveďte software, který není integrovaným informačním systémem, ani jeho modulem. Nejprve se zobrazí seznam software mimo IIS.

ADVICE.CZ, s.r.o., e-mail: info@advice.cz, URL: http://www.advice.cz, provozovatel ISVS.CZ URL: http://www.isvs.cz IČO: 26212919, DIČ: CZ26212919, Obchodní rejstřík Městského soudu v Praze, oddíl C., vložka 80199 provozovna Praha: Ke Srážku 861/12, 143 00 Praha 4 - Modřany, Telefon +420 241 776 622 provozovna Tábor: Kotnovská 3016, 390 01 Tábor, Telefon +420 381 211 113. E-kraj, uživatelská příručka strana 51 (celkem 81)

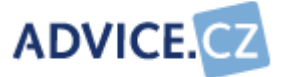

| Městský úřad Zlatoviky Nápověda |      |
|---------------------------------|------|
| Nový záznam                     |      |
| Název software                  | Akce |
| Evidence nemovitého majetku     | 2    |
| Jízdní řády                     | 2    |
| Mzdy a personalistiky           | 2    |
| Objednávky                      | 2    |
| Odpady                          | 2    |
| Technická mapa města            | 2    |
| Územní plánování                | Z 🗋  |

Při volbě **Nový záznam** nebo **Editovat** (**Z**) se zobrazí formulář pro pořízení / úpravu software.

ADVICE.CZ, s.r.o., e-mail: info@advice.cz, URL: http://www.advice.cz, provozovatel ISVS.CZ URL: http://www.isvs.cz IČO: 26212919, DIČ: CZ26212919, Obchodní rejstřík Městského soudu v Praze, oddíl C., vložka 80199 provozovna Praha: Ke Srážku 861/12, 143 00 Praha 4 - Modřany, Telefon +420 241 776 622 provozovna Tábor: Kotnovská 3016, 390 01 Tábor, Telefon +420 381 211 113. E-kraj, uživatelská příručka strana 52 (celkem 81)

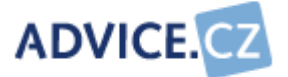

|                 | Software - Editace                                         |
|-----------------|------------------------------------------------------------|
|                 |                                                            |
| Název software: | Evidence nemovitého majetku                                |
| Dodavatel:      | Data Company, s.r.o. 💌 🎦                                   |
| Vlastnosti:     |                                                            |
| Typ agendy:     | Správa majetku 👻                                           |
| Vazba:          | Ne 🕶                                                       |
| Správce:        | Ne 💌                                                       |
| Komentář:       |                                                            |
| Technologie:    | Klient / Server 👻                                          |
| Platforma DB:   | MS SQL 👻                                                   |
| Platforma OS:   | Windows XP 💌                                               |
|                 | Uložit Storno<br>Červeně ohraničená pole je nutné vyplnit. |

- Název software uveď te název software, neuvádějte verzi.
- Dodavatel vyberte z číselníku dodavatele software. Pokud dodavatel v číselníku není, doplňte jej kliknutím na ikonku , Přidat dodavatele. Máte-li oprávnění zápisu do veřejných číselníků, můžete dodavatele doplnit ihned sami. Pokud toto oprávnění nemáte, obraťte se na administrátora aplikace a problém s ním konzultujte.
- Vlastnosti uveďte stručný popis SW produktu, zejména jeho základní funkce a účel, ke kterému SW produkt slouží.
- Typ agendy uveďte typ agendy který nejlépe odpovídá použití SW produktu. Odpovídající hodnotu vyberte z číselníku. Předpokladem je naplněný číselník Typy agendy.

ADVICE.CZ, s.r.o., e-mail: info@advice.cz, URL: http://www.advice.cz, provozovatel ISVS.CZ URL: http://www.isvs.cz IČO: 26212919, DIČ: CZ26212919, Obchodní rejstřík Městského soudu v Praze, oddíl C., vložka 80199 provozovna Praha: Ke Srážku 861/12, 143 00 Praha 4 - Modřany, Telefon +420 241 776 622 provozovna Tábor: Kotnovská 3016, 390 01 Tábor, Telefon +420 381 211 113. E-kraj, uživatelská příručka strana 53 (celkem 81)

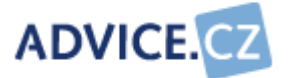

- Vazba uveďte, zda je SW produkt propojen (integrován) s jinými SW produkty vašeho IS. Propojení je například realizováno, když SW produkt využívá údaje z evidence obyvatel pro získávání dat o účastnících správního řízení, nebo když SW produkt pro účetnictví dokáže převzít informaci o provedené platbě ze systému pro evidenci pohledávek. Vyberte Ano nebo Ne. Ano vyberte i v případě, že aplikace komunikuje (předává data) informačnímu systému mimo vaši instituci.
- Správce uveďte, zda jste správci aplikace. Správci jste v tom případě, že jste si aplikaci sami pořídili (zakoupili). Správcem aplikace nejste v tom případě, že vám aplikace byla přidělena k užívání, např. nadřízeným orgánem (ministerstvo, krajský úřad). Vyberte volbu Ano nebo **Ne**.
- Komentář uveďte jak a s čím je SW produkt propojen (integrován) s jinými SW produkty.
- Technologie uveďte, na jaké technologii pracuje daný SW produkt. Odpovídající hodnotu vyberte z číselníku. Technologie WWW bývá použita, pokud k aplikaci přistupujete prostřednictvím internetového prohlížeče. Technologie Klient / Server je použita, pokud na pracovní stanici je instalován samotný SW produkt, ale data jsou uložena "kdesi" na serveru. Terminálová aplikace bývá většinou přístupna ze speciálních jednoúčelových klientských stanic (terminálů). Volbu Technologie MS-DOS použijte v případě starých non-windows aplikací. Předpokladem je naplněný číselník Technologie.
- Platforma DB uveďte jaký databázový systém SW produkt využívá. Odpovídající hodnotu vyberte z číselníku. Předpokladem je naplněný číselník Platforma databáze.
- Platforma OS uveďte platformu operačního systému na serverové • části SW produktu. Odpovídající hodnotu vyberte z číselníku. Předpokladem je naplněný číselník Platforma OS.

#### 6.8.9 Geografické informační systémy

Údaje o používaných geografických systémech je třeba vyplňovat až poté, co bude pořízen veškerý software používaný v instituci. Ve formuláři se totiž zobrazí dříve pořízené produkty, u kterých byla jako typ vybrána možnost "Geografické informační systémy".

V záložce s názvem vaší instituce se zobrazí seznam aplikací GIS a jejich případná integrace do IIS.

ADVICE.CZ, s.r.o., e-mail: info@advice.cz, URL: http://www.advice.cz, provozovatel ISVS.CZ URL: http://www.isvs.cz IČO: 26212919, DIČ: CZ26212919, Obchodní rejstřík Městského soudu v Praze, oddíl C., vložka 80199 provozovna Praha: Ke Srážku 861/12, 143 00 Praha 4 - Modřany, Telefon +420 241 776 622 provozovna Tábor: Kotnovská 3016, 390 01 Tábor, Telefon +420 381 211 113.

E-kraj, uživatelská příručka

strana 54 (celkem 81)

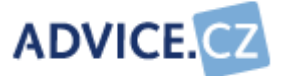

| Městský úřad Zlatovlky               | Mapová díla | Nápověda |           |      |
|--------------------------------------|-------------|----------|-----------|------|
| Νονύ τότρος                          |             |          |           |      |
| <u>14044 zaznam</u>                  |             |          |           |      |
| Anlikace GIS                         |             |          | Integrace | Akce |
| Aplikace GIS<br>Technická mapa města |             |          | Integrace | Akce |

Při volbě **Nový záznam** nebo **Editovat** ( ) se zobrazí formulář pro pořízení / úpravu dat.

|                          | Aplikace GIS - Editace -                     |
|--------------------------|----------------------------------------------|
|                          |                                              |
| Aplikace GIS:            | Technická mapa města 💌                       |
| Technologické prostředí: | Provozováno pomocí aplikací ArcView          |
| Integrace s IIS:         | Ano 🕶                                        |
|                          | Integrováno s registrem územní identifikace. |
|                          |                                              |
| Poznámka k integraci:    |                                              |
|                          |                                              |
|                          |                                              |
|                          | Uložit Storno                                |
|                          | 🕒 Červeně ohraničená pole je nutné vyplnit.  |

- Aplikace GIS ze seznamu vyberte příslušnou aplikaci GIS. Nabízí se zde software, který byl pořízen ve formuláři Software mimo IIS a kde bylo jako typ agendy uvedeno Geografické systémy a mapové služby. Předpokladem je vyplněný formulář Software mimo IIS s typem agendy Geografické informační systémy.
- Technologické prostředí používané technologické prostředí je závislé na tom, jaké GIS aplikace využíváte. Uveďte zde názvy používaných produktů. Např. MicroStation, ARCview, ArcGIS, ArcInfo, ArcIMS, ArcSDE, .
- Integrace s IIS uveďte zda je Vaše GIS aplikace integrována s vašimi IS. Vyberte hodnotu Ano nebo Ne.

ADVICE.CZ, s.r.o., e-mail: info@advice.cz, URL: http://www.advice.cz, provozovatel ISVS.CZ URL: http://www.isvs.cz IČO: 26212919, DIČ: CZ26212919, Obchodní rejstřík Městského soudu v Praze, oddíl C., vložka 80199 provozovna Praha: Ke Srážku 861/12, 143 00 Praha 4 - Modřany, Telefon +420 241 776 622 provozovna Tábor: Kotnovská 3016, 390 01 Tábor, Telefon +420 381 211 113. E-kraj, uživatelská příručka strana 55 (celkem 81)

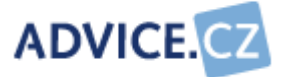

 Poznámka k integraci - pokud je vaše GIS aplikace integrována s IS, popište stručně formu této integrace. Např. že vaše ortofoto mapa je propojena s registrem adres vašeho IS.

V záložce Mapová díla se zobrazí seznam mapových děl a jejich formáty.

| Městský úřad Zlatovlky Mapová díla Nápověda |        |      |
|---------------------------------------------|--------|------|
| Nový záznam                                 |        |      |
| Mapové dílo                                 | Formát | Akce |
| Katastrální mapa                            | DGN    | Z 🗋  |
| Pasport komunikací                          | DGN    | 🖉 🎦  |
| Pasport zeleně                              | DGN    | 🖉 🎦  |
| Technická mapa                              | DGN    | Z 🎦  |

Při volbě **Nový záznam** nebo **Editovat** (**I**) se zobrazí formulář pro pořízení / úpravu dat.

|                          | Aplikace GIS - Editace                              | - | Ċ |
|--------------------------|-----------------------------------------------------|---|---|
|                          |                                                     |   |   |
| Aplikace GIS:            | Technická mapa města 🐱                              |   |   |
| Technologické prostředí: | Provozováno pomocí aplikací ArcView                 | ] |   |
| Integrace s IIS:         | Ano 👻                                               |   |   |
|                          | Integrováno s registrem územní identifikace.        |   |   |
|                          |                                                     |   |   |
| Poznámka k integraci:    |                                                     |   |   |
|                          |                                                     |   |   |
|                          |                                                     |   |   |
|                          | Uložit Storno                                       |   |   |
|                          |                                                     |   |   |
|                          | 🖤 🛛 Cerveně ohraničená pole je nutné vyplnit. 👘 👘 👘 |   |   |

 Mapové dílo - z číselníku vyberte typ mapového díla. Předpokladem je naplněný číselník Mapová díla.

ADVICE.CZ, s.r.o., e-mail: info@advice.cz, URL: http://www.advice.cz, provozovatel ISVS.CZ URL: http://www.isvs.cz IČO: 26212919, DIČ: CZ26212919, Obchodní rejstřík Městského soudu v Praze, oddíl C., vložka 80199 provozovna Praha: Ke Srážku 861/12, 143 00 Praha 4 - Modřany, Telefon +420 241 776 622 provozovna Tábor: Kotnovská 3016, 390 01 Tábor, Telefon +420 381 211 113. E-kraj, uživatelská příručka strana 56 (celkem 81)

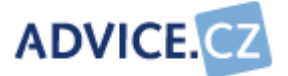

• **Formát** - z číselníku vyberte formát mapových děl. Předpokladem je naplněný číselník *Formáty mapových děl*.

#### 6.8.10 Integrované informační systémy

V záložce se **jménem vaší instituce** vybíráte, který IIS je vaší institucí využíván, v záložce **Instalované moduly** přidáte moduly jednotlivých IIS, které má vaše instituce k dispozici.

Na záložce se **jménem vaší instituce** se zobrazí seznam IIS, které vaše instituce provozuje.

| Městský úřad Zlatoviky      | Instalované moduly | Nápověda |      |
|-----------------------------|--------------------|----------|------|
| Nový záznam                 |                    |          |      |
| Integrovaný informační syst | ém                 |          | Akce |
| incegrovany mormacin sys    |                    |          |      |

Při volbě **Nový záznam** nebo **Editovat** (**I**) se zobrazí formulář pro pořízení / úpravu dat.

| Integrov   | /aný | int  | formační systém - Editace –            |  |
|------------|------|------|----------------------------------------|--|
|            |      |      |                                        |  |
| Název IIS: | Rad  | nice | e Vera 💌                               |  |
| Vazba:     | Ne   | *    |                                        |  |
| Správce:   | Ne   | *    |                                        |  |
|            | Ulo  | žit  | Storno                                 |  |
|            | Ð    | Čer  | veně ohraničená pole je nutné vyplnit. |  |

- **Název IIS** z číselníku vyberte IIS, který vaše instituce provozuje. Předpokladem je naplněný číselník *Integrované informační systémy*.
- Vazba uveďte, zda je produkt propojen (integrován) s jinými SW produkty vašeho IS. Vyberte Ano nebo Ne. Ano vyberte i v případě, že

ADVICE.CZ, s.r.o., e-mail: info@advice.cz, URL: http://www.advice.cz, provozovatel ISVS.CZ URL: http://www.isvs.cz IČO: 26212919, DIČ: CZ26212919, Obchodní rejstřík Městského soudu v Praze, oddíl C., vložka 80199 provozovna Praha: Ke Srážku 861/12, 143 00 Praha 4 - Modřany, Telefon +420 241 776 622 provozovna Tábor: Kotnovská 3016, 390 01 Tábor, Telefon +420 381 211 113. E-kraj, uživatelská příručka strana 57 (celkem 81)

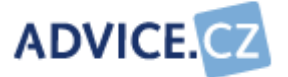

aplikace komunikuje (předává data) informačnímu systému mimo vaši instituci.

- Správce uveďte, zda jste správci aplikace. Správci jste v tom případě, že jste si aplikaci sami pořídili (zakoupili). Správcem aplikace nejste v tom případě, že vám aplikace byla přidělena k užívání, např. nadřízeným orgánem (ministerstvo, krajský úřad). Vyberte volbu Ano nebo Ne.
- •

Na záložce **Moduly** vyberete nejprve IIS, ke kterému chcete přidávat moduly, nebo které moduly chcete upravovat.

| Městský úřad Zlatovl       | ky Instalované moduly Nápověda               |      |
|----------------------------|----------------------------------------------|------|
| Zvolte IIS: Radnice Vera 🔽 |                                              |      |
| Nový záznam                |                                              |      |
| Modul                      | Typ agendy                                   | Akce |
| Evidence kol               | Správní agendy - občansko právní záležitosti | Z 🗋  |
| Fakturace                  | Ekonomické aplikace a správa financí         | Z 🗋  |
| Matrika                    | Správní agendy - občansko právní záležitosti | Z 🎦  |
| Příjmy                     | Ekonomické aplikace a správa financí         | 2    |
| Stavební úřad              | Správní agendy - stavební řízení             | Z 🛅  |
| Tvorba rozpočtů            | Ekonomické aplikace a správa financí         | Z 🔪  |
| Vymáhání pohledávek        | Správní agendy - občansko právní záležitosti | 2    |
| Životní prostředí          | Správní agendy - životní prostředí           | 2    |

 Zvolte IIS - z číselníku nejprve vyberte, s jakým IIS chcete pracovat (pokud jich vaše instituce používá více).

Při volbě **Nový záznam** nebo **Editovat** ( ) se zobrazí formulář pro pořízení / úpravu dat.

ADVICE.CZ, s.r.o., e-mail: info@advice.cz, URL: http://www.advice.cz, provozovatel ISVS.CZ URL: http://www.isvs.cz IČO: 26212919, DIČ: CZ26212919, Obchodní rejstřík Městského soudu v Praze, oddíl C., vložka 80199 provozovna Praha: Ke Srážku 861/12, 143 00 Praha 4 - Modřany, Telefon +420 241 776 622 provozovna Tábor: Kotnovská 3016, 390 01 Tábor, Telefon +420 381 211 113. E-kraj, uživatelská příručka strana 58 (celkem 81)

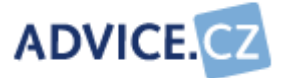

| Integrov   | aný informační systém - Editace –                             | ٦ |
|------------|---------------------------------------------------------------|---|
| Název IIS: | Radnice Vera                                                  |   |
| Modul:     | Banka 🗸                                                       |   |
|            | Uložit Storno                                                 |   |
|            | • Čorvoně obraničané nalo je putné vyplnit                    |   |
|            | <ul> <li>Cervene onranicena pole je nuche vypinic.</li> </ul> |   |

 Modul - z číselníku vyberte modul, který vaše instituce využívá. Předpokladem je naplněný číselník Integrované informační systémy s moduly jednotlivých IIS.

#### 6.8.11 Datové celky

Informační systém Vaší instituce může obsahovat sady dat – datové celky, které jsou z Vašeho IS poskytovány jiným subjektům, nebo naopak může nastat situace kdy Váš IS takovéto datové celky importuje do databází a následně používá.

V této volbě se právě tyto údaje zaznamenávají. To znamená, jaká data získáváte / předáváte, jak často a odkud / kam. Jednotlivé datové celky jsou uloženy administrátorem aplikace do odpovídajícího číselníku.

 Městský úřad Zlatoviky
 Nápověda

 Nový záznam
 Tok dat
 Frekvence
 Akce

 Adresy
 Export
 čtvrtletně
 Import
 Iměsíčně

Nejprve se zobrazí seznam datových celků.

Storno

Při volbě **Nový záznam** nebo **Editovat** (2) se zobrazí formulář pro pořízení / úpravu dat.

ADVICE.CZ, s.r.o., e-mail: info@advice.cz, URL: http://www.advice.cz, provozovatel ISVS.CZ URL: http://www.isvs.cz IČO: 26212919, DIČ: CZ26212919, Obchodní rejstřík Městského soudu v Praze, oddíl C., vložka 80199 provozovna Praha: Ke Srážku 861/12, 143 00 Praha 4 - Modřany, Telefon +420 241 776 622 provozovna Tábor: Kotnovská 3016, 390 01 Tábor, Telefon +420 381 211 113. E-kraj, uživatelská příručka strana 59 (celkem 81)

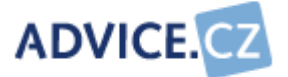

|            | Datové celky - Editace                                     | - |
|------------|------------------------------------------------------------|---|
| Typ celku: | Adresy                                                     |   |
|            | Zasílání nově vzniklých adres do centrálního<br>registru.  |   |
| Komentář:  |                                                            |   |
|            |                                                            |   |
| Tok dat:   | Export V                                                   |   |
| Frekvence: | čtvrtletně 💌                                               |   |
| Odkud/kam: | Zasíláno elektronicky na portál správce datového registru. |   |
|            | Uložit Storno                                              |   |
|            | Červeně ohraničená pole je nutné vyplnit.                  |   |
|            |                                                            |   |

- Typ celku z číselníku vyberte typ datového celku, který je předmětem průzkumu. Předpokladem je naplněný číselník Datové celky.
- Komentář stručně popište, jaká data získáváte / poskytujete do / z informačních systémů vaší instituce. Případně uveďte formát těchto dat. Pokud tato data nezískáváte ani neposkytujete, nechte pole prázdné.
- Tok dat uveďte zda uvedená data získáváte / poskytujete, popřípadě obojí. Pokud tato data nezískáváte ani neposkytujete, vyberte možnost Nepoužíváno. Předpokladem je naplnění odpovídajícího číselníku administrátorem aplikace.
- Frekvence uveďte, jak často k výměně těchto dat dochází. Odpovídající hodnotu vyberte z číselníku. Předpokladem je naplněný číselník Frekvence výměny dat.
- **Odkud/kam** uveďte od koho/komu data získáváte/poskytujete. Uveďte přesný název instituce.

#### 6.8.12 Hardware

Při volbě formuláře hardware se objeví seznam

- s počty serverů, jejich operačními systémy a funkcí
- s počty klientských PC a jejich operačními systémy

ADVICE.CZ, s.r.o., e-mail: info@advice.cz, URL: http://www.advice.cz, provozovatel ISVS.CZ URL: http://www.isvs.cz IČO: 26212919, DIČ: CZ26212919, Obchodní rejstřík Městského soudu v Praze, oddíl C., vložka 80199 provozovna Praha: Ke Srážku 861/12, 143 00 Praha 4 - Modřany, Telefon +420 241 776 622 provozovna Tábor: Kotnovská 3016, 390 01 Tábor, Telefon +420 381 211 113. E-kraj, uživatelská příručka strana 60 (celkem 81)

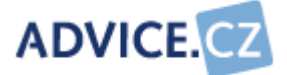

• s počty tenkých klientů a jejich funkcí.

|                      | SERVERY                    |       |          |
|----------------------|----------------------------|-------|----------|
| Operační systém      | Funkce                     | Počet | Akce     |
| Linux                | Firewall                   | 1     |          |
| Novell Netware       | Poštovní server            | 1     | <b>X</b> |
| Windows 2000         | Řadič domény, centrální AD | 1     |          |
| Windows 2003         | Aplikační server           | 2     | <b>a</b> |
| Operační systém      |                            | Počet | Akce     |
| Operacni system      |                            | Pocet | Akce     |
| Windows 2000         |                            | 40    |          |
|                      |                            | 43    | <b></b>  |
| Windows XP           |                            |       |          |
| Windows XP           |                            | -     |          |
| Windows XP           | TENCÍ KLIENTI              |       |          |
| Windows XP<br>Funkce | TENCÍ KLIENTI              | Počet | Akce     |

Při volbě **Nový záznam** nebo **Editovat** () se zobrazí formulář pro pořízení / úpravu dat. Zobrazený formulář se liší v závislosti na tom, zda se jedná o přidání či editaci položky serveru, klientského PC či tenkého klienta.

ADVICE.CZ, s.r.o., e-mail: info@advice.cz, URL: http://www.advice.cz, provozovatel ISVS.CZ URL: http://www.isvs.cz IČO: 26212919, DIČ: CZ26212919, Obchodní rejstřík Městského soudu v Praze, oddíl C., vložka 80199 provozovna Praha: Ke Srážku 861/12, 143 00 Praha 4 - Modřany, Telefon +420 241 776 622 provozovna Tábor: Kotnovská 3016, 390 01 Tábor, Telefon +420 381 211 113. E-kraj, uživatelská příručka strana 61 (celkem 81)

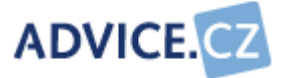

|                  | Hardware - Editace                          |
|------------------|---------------------------------------------|
|                  |                                             |
| Тур:             | Server 💌                                    |
| Operační systém: | Windows 2003 💌                              |
| Funkce:          | Aplikační server                            |
| Počet:           | 2                                           |
|                  | HDD - RAID5 6x300 GB                        |
|                  | CPU - 2x Intel XEON 3.6                     |
| Konfigurace:     | RAN - 8 GB                                  |
|                  |                                             |
|                  |                                             |
|                  |                                             |
|                  |                                             |
| Popis:           |                                             |
|                  |                                             |
|                  |                                             |
|                  | Uložit Storno                               |
|                  |                                             |
|                  | 🕒 Červeně ohraničená pole je nutné vyplnit. |
|                  |                                             |

- *Typ* ze seznamu vyberte typ hardware.
- Operační systém z číselníku vyberte operační systém (pouze pro server a klientské PC). Předpokladem je naplněný číselník Platforma OS.
- Funkce doplňte funkci, jakou zastává uvedený hardware v rámci vašeho IS (pouze pro server a tenkého klienta). Např. PDC, DC, ...
- **Počet** uveďte počet hardware, který odpovídá stejnému popisu.
- **Konfigurace** uveďte základní konfiguraci hardware, např. procesor, rychlost, velikost HD, ...
- Popis uveďte stručně další informace, které považujete za důležité.

### 6.8.13 Sítě

Volba Sítě obsahuje dvě záložky.

ADVICE.CZ, s.r.o., e-mail: info@advice.cz, URL: http://www.advice.cz, provozovatel ISVS.CZ URL: http://www.isvs.cz IČO: 26212919, DIČ: CZ26212919, Obchodní rejstřík Městského soudu v Praze, oddíl C., vložka 80199 provozovna Praha: Ke Srážku 861/12, 143 00 Praha 4 - Modřany, Telefon +420 241 776 622 provozovna Tábor: Kotnovská 3016, 390 01 Tábor, Telefon +420 381 211 113. E-kraj, uživatelská příručka strana 62 (celkem 81)

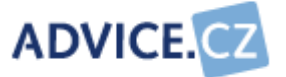

V záložce s **názvem vaší instituce** vyplňte údaje, které se týkají vnitřní sítě vaší instituce. Údaje se týkají hlavní sítě.

| Městský úřad Zlatovlky                                                   | Sítě a přístupy Nápověda                                      |
|--------------------------------------------------------------------------|---------------------------------------------------------------|
| Vnitřní síť<br>Přenosová ry<br>Počet budov (le<br>Používaný síťový manag | chlost: 100 Mbit/s<br>okalit): 3                              |
| r ouzreany story manag                                                   |                                                               |
|                                                                          |                                                               |
|                                                                          | <ul> <li>Cervene ohraničena pole je nutne vyplnit.</li> </ul> |
|                                                                          | Poslední úprava: Benda Libor , 13.08.2008 14:40               |

- Přenosová rychlost uveďte maximální hodnotu přenosové rychlosti vnitřní sítě vaší instituce. Rychlost uveďte v Mbit/s.
- Počet budov uveďte počet vzájemně propojených budov (lokalit), ve kterých je vaše počítačová síť nainstalována.
- Používaný síťový management uveďte, jaký druh síťového managementu používáte. Síťovým managementem se rozumí SW produkt, který používáte k administraci aktivních prvků (routery, přepínače, ...) vaší sítě.

V záložce Sítě a přístupy jsou dva seznamy.

ADVICE.CZ, s.r.o., e-mail: info@advice.cz, URL: http://www.advice.cz, provozovatel ISVS.CZ URL: http://www.isvs.cz IČO: 26212919, DIČ: CZ26212919, Obchodní rejstřík Městského soudu v Praze, oddíl C., vložka 80199 provozovna Praha: Ke Srážku 861/12, 143 00 Praha 4 - Modřany, Telefon +420 241 776 622 provozovna Tábor: Kotnovská 3016, 390 01 Tábor, Telefon +420 381 211 113. E-kraj, uživatelská příručka strana 63 (celkem 81)

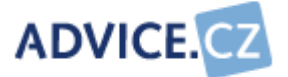

| Městský úřad Zlatovlky | Sítě a přístupy | Nápověda    |           |      |
|------------------------|-----------------|-------------|-----------|------|
| Nový záznam            |                 |             |           |      |
|                        | VZDÁLENÝ PŘ     | ίstup       |           |      |
| Vzdálený přístup       |                 |             |           | Akce |
| Pracovníci instituce   |                 |             |           | Z 🗋  |
| Zastupitelé            |                 |             |           | Z 🎦  |
| Nový záznam            | PROPOJENÍ DO DA | ALŠÍCH SÍTÍ |           |      |
| Název sítě             |                 |             | Rychlost  | Akce |
| MVČR                   |                 |             | 10 Mbit/s | 2    |
|                        |                 |             |           |      |

V seznamu **Vzdálený přístup** jsou skupiny lidí, které mají do vaší instituce vzdálený přístup.

| Vzdá              | lený přístup - Editace               | -     |    |
|-------------------|--------------------------------------|-------|----|
| Vzdálený přístup: | Zastupitelé 🗸                        |       |    |
|                   | Uložit Storno                        |       |    |
|                   | Červeně ohraničená pole je nutné vyp | olnit | Ξ. |

 Vzdálený přístup - z číselníku vyberte skupinu lidí, kteří mají do vaší instituce vzdálený přístup. V seznamu Propojení do dalších sítí jsou uvedeny další sítě, do kterých je z vaší instituce přístup.

ADVICE.CZ, s.r.o., e-mail: info@advice.cz, URL: http://www.advice.cz, provozovatel ISVS.CZ URL: http://www.isvs.cz IČO: 26212919, DIČ: CZ26212919, Obchodní rejstřík Městského soudu v Praze, oddíl C., vložka 80199 provozovna Praha: Ke Srážku 861/12, 143 00 Praha 4 - Modřany, Telefon +420 241 776 622 provozovna Tábor: Kotnovská 3016, 390 01 Tábor, Telefon +420 381 211 113. E-kraj, uživatelská příručka strana 64 (celkem 81)

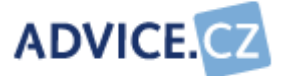

| 1                        | /zdálený přístup - Editace                                 | - | X |
|--------------------------|------------------------------------------------------------|---|---|
| Název sítě:<br>Rychlost: | MVČR 🗸<br>10 Mbit/s                                        |   |   |
|                          | Uložit Stomo<br>Očerveně ohraničená pole je nutné vyplnit. |   |   |
|                          |                                                            |   |   |

- Název sítě z číselníku vyberte, do jaké jiné sítě je přístup z vaší instituce. Předpokladem je naplněný číselník Externí sítě.
- Rychlost uveďte maximální hodnotu přenosové rychlosti vnitřní sítě vaší instituce. Rychlost uveďte v Mbit/s.

#### 6.8.14 Veřejné elektronické služby

Při zobrazení seznamu veřejných elektronických služeb se zobrazuje údaj, zda je služba povinná ✓, či nikoliv X. Tento údaj se automaticky doplňuje z číselníku *Veřejné elektronické služby*.

| Městský úřad Zlatovlky Nápověda |         |      |
|---------------------------------|---------|------|
| <u>Nový záznam</u>              |         |      |
| Typ služby                      | Povinná | Akce |
| Elektronická podatelna          | ~       | 2    |
| Formuláře                       | ~       | 2    |
| Kalendář akcí                   | Х       | 2    |
| Мару                            | Х       | 2    |
| Registr oznámení                | ~       | 2    |
| Úřední deska                    | ~       | 2    |
| Životní situace                 | ~       | 2    |

Při volbě **Nový záznam** nebo **Editovat** (**I**) se zobrazí formulář pro pořízení / úpravu dat.

ADVICE.CZ, s.r.o., e-mail: info@advice.cz, URL: http://www.advice.cz, provozovatel ISVS.CZ URL: http://www.isvs.cz IČO: 26212919, DIČ: CZ26212919, Obchodní rejstřík Městského soudu v Praze, oddíl C., vložka 80199 provozovna Praha: Ke Srážku 861/12, 143 00 Praha 4 - Modřany, Telefon +420 241 776 622 provozovna Tábor: Kotnovská 3016, 390 01 Tábor, Telefon +420 381 211 113. E-kraj, uživatelská příručka strana 65 (celkem 81)

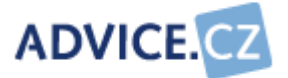

|             | Veřejná služba - Editace                               | - |
|-------------|--------------------------------------------------------|---|
|             |                                                        |   |
| Typ služby: | Мару 💌                                                 |   |
| www:        | http://www.zlatovlky.cz/mapy                           |   |
| E-mail:     |                                                        |   |
|             | Přehledová mapa s vyhledávání adres na území<br>města. |   |
| Popis:      |                                                        |   |
|             |                                                        |   |
|             |                                                        |   |
|             | Ulozit Storno                                          |   |
|             | 🕒 Červeně ohraničená pole je nutné vyplnit.            |   |

- Typ služby uveďte jakou elektronickou službu provozujete. Vyberte odpovídající hodnotu z číselníku. Předpokladem je naplněný číselník Veřejné elektronické služby.
- WWW zadejte URL adresu elektronické služby (pokud je třeba).
- **E-mail** pokud je služba k dispozici prostřednictvím elektronické pošty, uveďte příslušnou e-mailovou adresu.
- Popis uveďte stručný a výstižný popis služby, popřípadě uveďte pro jaký okruh občanů/firem je služba určena.

#### 6.8.15 Požadavky informatiků

Do tohoto formuláře by měly být zapsány požadavky z oblasti ICT, které Vaše instituce má – například vůči nadřízeným subjektům nebo vůči vedení vlastní instituce. Nejprve se zobrazí seznam požadavků.

ADVICE.CZ, s.r.o., e-mail: info@advice.cz, URL: http://www.advice.cz, provozovatel ISVS.CZ URL: http://www.isvs.cz IČO: 26212919, DIČ: CZ26212919, Obchodní rejstřík Městského soudu v Praze, oddíl C., vložka 80199 provozovna Praha: Ke Srážku 861/12, 143 00 Praha 4 - Modřany, Telefon +420 241 776 622 provozovna Tábor: Kotnovská 3016, 390 01 Tábor, Telefon +420 381 211 113. E-kraj, uživatelská příručka strana 66 (celkem 81)

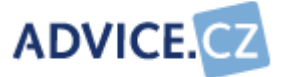

#### Městský úřad Zlatoviky

Nápověda

Nový záznam

| Na koho             | Požadavek                                                                    | Akce |
|---------------------|------------------------------------------------------------------------------|------|
| stát                | Odstranění nejednoznačnosti výkladu problematiky elektronických<br>podatelen |      |
| krajský úřad        | Společné schůzky informatiků kraje                                           | 2    |
| krajský úřad        | Školení informatiků                                                          | 2    |
| vedení<br>instituce | Zvýšení počtu informatiků                                                    | Z 🎦  |

Při volbě **Nový záznam** nebo **Editovat** (**(2)**) se zobrazí formulář pro pořízení / úpravu dat.

|            | Požadavek - Editace                                                                                                    | - |
|------------|----------------------------------------------------------------------------------------------------|---|
|            |                                                                                                    |   |
| Na koho:   | vedení instituce 💌                                                                                                    |   |
| Požadavek: | Zvýšení počtu informatiků                                                                                                    |   |
| Priorita:  | Vysoká 💌                                                                                                    |   |
| Popis:     | Již třetím rokem není naplněn tabulkový stav<br>oddělení informatiky, což se negativně odráží<br>na kvalitě služeb poskytovaných tímto<br>oddělením. |   |
|            | Uložit Stomo<br>Červeně ohraničená pole je nutné vyplnit.                                                                                            |   |

- Na koho uveďte, komu je váš požadavek adresován. Vyberte odpovídající hodnotu z číselníku. Předpokladem je naplněný číselník Příjemci požadavků.
- Požadavek uveďte název požadavku. Název požadavku by měl být dostatečně výstižný a pokud možno stručný.
- Priorita uveďte jakou prioritu přiřazujete vašemu požadavku. Vyberte ze seznamu nízká, střední nebo vysoká.

ADVICE.CZ, s.r.o., e-mail: info@advice.cz, URL: http://www.advice.cz, provozovatel ISVS.CZ URL: http://www.isvs.cz IČO: 26212919, DIČ: CZ26212919, Obchodní rejstřík Městského soudu v Praze, oddíl C., vložka 80199 provozovna Praha: Ke Srážku 861/12, 143 00 Praha 4 - Modřany, Telefon +420 241 776 622 provozovna Tábor: Kotnovská 3016, 390 01 Tábor, Telefon +420 381 211 113. E-kraj, uživatelská příručka strana 67 (celkem 81)

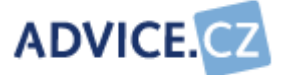

• Popis - podrobněji specifikujte váš požadavek.

#### 6.8.16 Mini SWOT analýza

Pokud má Vaše instituce provedenu SWOT analýzu, provedenou například při tvorbě strategických ICT dokumentů, můžete do tohoto formuláře zaznamenat faktory které byly brány v úvahu a také výsledky ke kterým jste dospěli.

SWOT analýza spočívá v rozboru a hodnocení současného stavu ICT v instituci a popis současného stavu okolí instituce. Ve vnitřním prostředí hledá a klasifikuje silné a slabé stránky, ve vnějším prostředí jsou hledány příležitosti a hrozby. Výsledkem analýzy je seznam důležitých faktorů klíčových pro další rozvoj oblasti ICT v instituci.

ADVICE.CZ, s.r.o., e-mail: info@advice.cz, URL: http://www.advice.cz, provozovatel ISVS.CZ URL: http://www.isvs.cz IČO: 26212919, DIČ: CZ26212919, Obchodní rejstřík Městského soudu v Praze, oddíl C., vložka 80199 provozovna Praha: Ke Srážku 861/12, 143 00 Praha 4 - Modřany, Telefon +420 241 776 622 provozovna Tábor: Kotnovská 3016, 390 01 Tábor, Telefon +420 381 211 113. E-kraj, uživatelská příručka strana 68 (celkem 81)

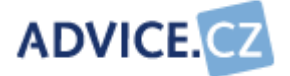

| ,              |                                                                                                    |   |
|----------------|----------------------------------------------------------------------------------------------------|---|
| Silné stránky: | kvalitní zaklad infrastruktury site<br>podpora rozvoje informatiky ze strany vedení<br>vysoký počet PC v poměru ku zaměstnancům<br>úřadu<br>používání shodného kancelářského software                        | - |
| Slabé stránky: | nedostatek finančních prostředků na rozvoj IS<br>velká různorodost aplikačního software<br>nedostatečné využívání IT (malá míra<br>využívaní funkcí dostupného SW koncovými<br>uživateli)                    | - |
| /nější faktory |                                                                                                    |   |
| Příležitosti:  | existence celostátních projektů se snahou o<br>koncepční řešení informatiky ve veřejné<br>správě                                                                                                    |   |
|                | snana o zlepseni legislativnich a<br>koncepčních nedostatků v IT v celostátním                                                                                                    | ¥ |
| Hrozby:        | nejednoznačná a nekonzistentní legislativa<br>pomalá a ne zcela optimální realizace<br>celostátních projektů v oblasti IT<br>neschopnost konkurovat v nabídce pracovních<br>míst v oblasti IT komerční sféře | • |
| Do budoucna    |                                                                                                    |   |
| Udržet:        | koordinované řízení rozvoje informatiky<br>(neexistence informační strategie úřadu,<br>globální strategie města)<br>podpora rozvoje informatiky ze strany vedení<br>úroveň znalostí IT zaměstnanců           | • |
| Zlepšit:       | převaha agendového přístupu v aplikacích<br>(zbytečná duplicita a nekonzistence dat,<br>sdílení a poskytování)<br>základ infrastruktury sítě                                                                 | 4 |

Poslední úprava: Benda Libor , 13.08.2008 15:33

## Vnitřní faktory

ADVICE.CZ, s.r.o., e-mail: info@advice.cz, URL: http://www.advice.cz, provozovatel ISVS.CZ URL: http://www.isvs.cz IČO: 26212919, DIČ: CZ26212919, Obchodní rejstřík Městského soudu v Praze, oddíl C., vložka 80199 provozovna Praha: Ke Srážku 861/12, 143 00 Praha 4 - Modřany, Telefon +420 241 776 622 provozovna Tábor: Kotnovská 3016, 390 01 Tábor, Telefon +420 381 211 113. E-kraj, uživatelská příručka strana 69 (celkem 81)

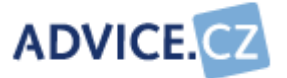

- Silné stránky uveďte seznam silných stránek vaší instituce. Tyto informace by měly být obsaženy v dokumentu Informační strategie vaší instituce jako seznam interních faktorů pro SWOT analýzu.
- Slabé stránky uveďte seznam slabých stránek Vaší instituce. Tyto informace by měly být obsaženy v dokumentu Informační strategie vaší instituce jako seznam interních faktorů pro SWOT analýzu.

Vnější faktory

- Příležitosti uveďte seznam externích faktorů příležitostí. Tyto informace by měly být obsaženy v dokumentu Informační strategie vaší instituce.
- *Hrozby* uveďte seznam externích faktorů hrozeb. Tyto informace by měly být obsaženy v dokumentu Informační strategie vaší instituce.

Do budoucna

- Udržet uveďte seznam interních faktorů, které je doporučeno udržet. Tyto informace by měly být obsaženy v dokumentu Informační strategie vaší instituce jako vyhodnocení SWOT analýzy.
- Zlepšit uveďte seznam interních faktorů, které je doporučeno zlepšit. Tyto informace by měly být obsaženy v dokumentu Informační strategie Vaší instituce jako vyhodnocení SWOT analýzy.

## 6.9 Sběr dat organizací

Pro sběr dat organizací platí totéž, co pro sběr dat úřadů. Není proto nutné zde všechno popisovat a opakovat. Pouze některé formuláře, které vyplňují úřady nemusí vyplňovat organizace a jejich pořizování nebude zpřístupněno.

## 6.10 Dokumenty

Volba **Dokumenty** umožňuje nahrávat na server soubory v libovolném formátu.

ADVICE.CZ, s.r.o., e-mail: info@advice.cz, URL: http://www.advice.cz, provozovatel ISVS.CZ URL: http://www.isvs.cz IČO: 26212919, DIČ: CZ26212919, Obchodní rejstřík Městského soudu v Praze, oddíl C., vložka 80199 provozovna Praha: Ke Srážku 861/12, 143 00 Praha 4 - Modřany, Telefon +420 241 776 622 provozovna Tábor: Kotnovská 3016, 390 01 Tábor, Telefon +420 381 211 113. E-kraj, uživatelská příručka strana 70 (celkem 81)

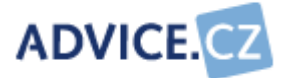

| Pře                              | hled dokumentů Nápověda |            |          |       |  |  |
|----------------------------------|-------------------------|------------|----------|-------|--|--|
| Složka: Městský úřad Zlatovlky 🗾 |                         |            |          |       |  |  |
| Přidat soubor                    |                         |            |          |       |  |  |
| Městský úřad Zlatovlky           |                         |            |          |       |  |  |
|                                  | Název souboru           | Datum      | Velikost | Akce  |  |  |
| ø                                | Certifikát ISVS         | 21.08.2008 | 4.71 kB  | ۲ 🖉 🗲 |  |  |
|                                  | Finanční analýza        | 21.08.2008 | 42.5 kB  | 🗲 🖉   |  |  |
| 7                                | Informační strategie    | 21.08.2008 | 23.16 kB | 🗲 🖉   |  |  |
| ø                                | Katastrální mapa města  | 21.08.2008 | 35.13 kB | 🗲 🖉   |  |  |
| P                                | Poznámky k rozpočtu     | 21.08.2008 | 4.82 kB  | ۲ 🗹 🗲 |  |  |

Nejprve vyberete instituci (úřad nebo organizaci) a pod ní se zobrazí tabulka se seznamem souborů, které byly uloženy na server. Úplně vlevo se zobrazí ikona souboru, dále jeho název, kdy byl uložen na server a jeho velikost.

 Složka – vyberte instituci (úřady i organizace jsou v témže seznamu), se kterou budete pracovat.

Volbou **Přidat soubor** se nad tabulkou se seznamem dokumentů zobrazí formulář

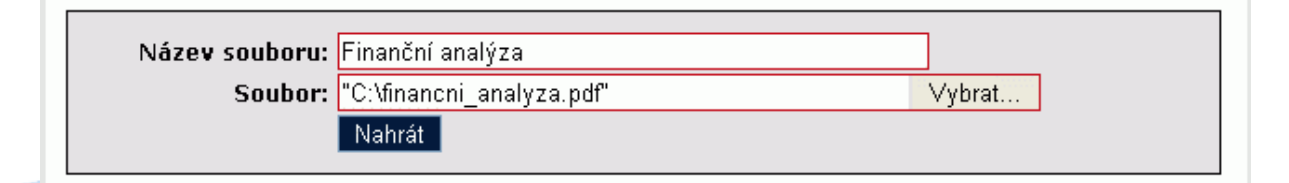

 Název souboru – vyplňte název souboru tak, jak si přejete, aby se zobrazoval v přehledu. Např. Finanční analýza.

ADVICE.CZ, s.r.o., e-mail: info@advice.cz, URL: http://www.advice.cz, provozovatel ISVS.CZ URL: http://www.isvs.cz IČO: 26212919, DIČ: CZ26212919, Obchodní rejstřík Městského soudu v Praze, oddíl C., vložka 80199 provozovna Praha: Ke Srážku 861/12, 143 00 Praha 4 - Modřany, Telefon +420 241 776 622 provozovna Tábor: Kotnovská 3016, 390 01 Tábor, Telefon +420 381 211 113. E-kraj, uživatelská příručka strana 71 (celkem 81)

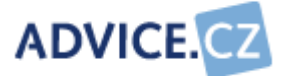

**Soubor** – vyplňte skutečný název souboru včetně jeho úplné cesty. Kliknutím na tlačítko Vybrat..., najdete soubor na vašem počítači. V tomto případě nemusíte nic vyplňovat.

Kliknutím na tlačítko Nahrát, se vybraný soubor nakopíruje na server.

V přehledu dokumentů jsou v poli **Akce** tři ikonky.

**Stáhnout soubor** <sup>≫</sup> - zobrazí se dialog, zda chcete soubor otevřít nebo uložit na disk vašeho počítače. Soubor lze otevřít v příslušném programu. Např. soubor typu DOC otevřete ve Wordu, PDF v Adobe Reader, atd.

Editace 🗹 - v této volbě lze pouze změnit název souboru, nikoliv jeho obsah.

| Název souboru - Editace                   | - | 9 |
|-------------------------------------------|---|---|
| Název souboru: Informační strategie       | ] |   |
| Uložit Storno                             | 1 |   |
| Červeně ohraničená pole je nutné vyplnit. |   |   |
|                                           |   |   |

Smazat 🛅 - kliknutím na tuto ikonku smažete soubor ze serveru.

# 6.11 Sestavy úřadů

Po potvrzení volby **Sestavy úřadů** se zobrazí přehled dostupných sestav úřadů.

ADVICE.CZ, s.r.o., e-mail: info@advice.cz, URL: http://www.advice.cz, provozovatel ISVS.CZ URL: http://www.isvs.cz IČO: 26212919, DIČ: CZ26212919, Obchodní rejstřík Městského soudu v Praze, oddíl C., vložka 80199 provozovna Praha: Ke Srážku 861/12, 143 00 Praha 4 - Modřany, Telefon +420 241 776 622 provozovna Tábor: Kotnovská 3016, 390 01 Tábor, Telefon +420 381 211 113. E-kraj, uživatelská příručka strana 72 (celkem 81)
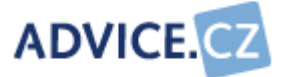

- 1. Kontaktní údaje institucí
- 2. Kontaktní údaje pracovník managementu zodpovědný za ICT
- 3. Kontaktní údaje vedoucí pracovník pro ICT
- 4. Kontaktní údaje správce údajů instituce
- 5. Zajištění ICT, počty informatiků
- 6. Počty pracovníků, počty informatiků
- 7. Rozpočet
- 8. Dokumenty, studie a analýzy
- 9. Osvědčení. atesty, certifikace
- 10. Software mimo IIS
- 11. Geografické informační systémy
- 12. Hardware
- 13. Outsourcing

Jednotlivé volby jsou odkazy. Kliknutím na odkaz se zobrazí přehled údajů za celý kraj.

Po zvolení sestavy se zobrazí okno s 2 záložkami.

| Nastavení | sestavy       | Zobrazení sestavy                        |
|-----------|---------------|------------------------------------------|
|           |               |                                          |
| Okres:    | Všechny záz   | znamy 🐱                                  |
| Typ obce: | Všechny záz   | znamy 💌                                  |
|           | Nastav filtr  |                                          |
|           | Zvolený filtr | uložte stisknutím tlačítka Nastav filtr. |
|           |               |                                          |

Na záložce **Nastavení sestavy** si nastavte požadované filtrování. Nastavení potvrďte stisknutím tlačítka Nastav filtr. Princip nastavení sestav je u všech sestav stejný, takže nebude popisováno u každé sestavy zvlášť. Jiné jsou pouze filtry.

Na záložce Zobrazení sestavy pak uvidíte požadovaný seznam.

| Pod každým seznamem vpravo se zobrazí           | Export do: 🔁 🕙 🕙 🞬 🐏 |
|-------------------------------------------------|----------------------|
| Kliknutím na příslušnou ikonku je umožněn výstu | p do:                |

ADVICE.CZ, s.r.o., e-mail: info@advice.cz, URL: http://www.advice.cz, provozovatel ISVS.CZ URL: http://www.isvs.cz IČO: 26212919, DIČ: CZ26212919, Obchodní rejstřík Městského soudu v Praze, oddíl C., vložka 80199 provozovna Praha: Ke Srážku 861/12, 143 00 Praha 4 - Modřany, Telefon +420 241 776 622 provozovna Tábor: Kotnovská 3016, 390 01 Tábor, Telefon +420 381 211 113. E-kraj, uživatelská příručka strana 73 (celkem 81)

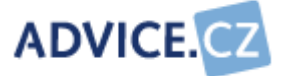

## 🔁 PDF, 🔨 XLS, 🕌 PNG, 🎬 RTF, 🔛 XML, 🕙 HTML

#### 6.11.1 Kontaktní údaje institucí

| Název instituce         | Ulice č.p/č.o. | PSČ    | Ústředna    | www |
|-------------------------|----------------|--------|-------------|-----|
| Magistrát města Olomouc | Benešova 237   | 367 25 | 658 412 987 |     |
| Městský úřad Hranice    | Masarykova 258 | 123 85 | 567 489 521 |     |
| Městský úřad Zlatovlky  | Okrouhlá 25/2  | 375 15 | 354 545 111 | 9   |

Při zvolení sestavy **Kontaktní údaje institucí** se zobrazí přehledný seznam všech úřadů vašeho kraje s obecnými kontaktními údaji. Kliknutím na modrou ikonku se dostanete na stránky konkrétního úřadu.

#### 6.11.2 Kontaktní údaje – pracovník managementu zodpovědný za ICT

| Název instituce            | Pracovník        | Funkce                 | Telefon     | Mobil       | E-mail |
|----------------------------|------------------|------------------------|-------------|-------------|--------|
| Magistrát města<br>Olomouc | Ing. Radek Hrubý | člen<br>zastupitelstva | 787 898 527 | 605 123 854 |        |
| Městský úřad Hranice       | RNDr. Tomáš Kos  | starosta               | 852 456 789 | 614 785 236 |        |
| Městský úřad Zlatovlky     | Ing. Petr Vostrý | Místostarosta          | 354 545 120 | 606 585 120 |        |

Po zvolení sestavy **Kontaktní údaje – pracovník managementu zodpovědný za ICT** se zobrazí seznam všech úřadů vašeho kraje s kontaktními údaji pracovníků managementu, pod které oblast ICT spadá. Kliknutím na ikonku by ve sloupci **E-mail** se vám otevře okno poštovního klienta a můžete dotyčné osobě poslat e-mail.

ADVICE.CZ, s.r.o., e-mail: info@advice.cz, URL: http://www.advice.cz, provozovatel ISVS.CZ URL: http://www.isvs.cz IČO: 26212919, DIČ: CZ26212919, Obchodní rejstřík Městského soudu v Praze, oddíl C., vložka 80199 provozovna Praha: Ke Srážku 861/12, 143 00 Praha 4 - Modřany, Telefon +420 241 776 622 provozovna Tábor: Kotnovská 3016, 390 01 Tábor, Telefon +420 381 211 113. E-kraj, uživatelská příručka strana 74 (celkem 81)

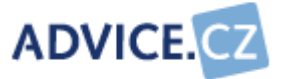

#### 6.11.3 Kontaktní informace – vedoucí pracovník pro ICT

| Název instituce            | Pracovník            | Funkce                          | Telefon     | Mobil       | E-<br>mail |
|----------------------------|----------------------|---------------------------------|-------------|-------------|------------|
| Magistrát města<br>Olomouc | Pokorný Tomáš        | Vedoucí oddělení<br>informatiky | 787 264 877 | 724 268 606 |            |
| Městský úřad<br>Hranice    | Kalivoda Rudolf      | Vedoucí oddělení<br>informatiky | 852 684 222 | 678 558 225 |            |
| Městský úřad<br>Zlatovlky  | Ing. Oldřich Pakosta | Vedoucí oddělení<br>informatiky | 354 545 136 | 606 585 136 |            |

V podstatě stejné jako v předešlé kapitole. Rozdíl je pouze v tom, že kontaktní pracovník je vedoucím pracovníkem pro ICT.

#### 6.11.4 Kontaktní údaje – správce údajů instituce

| Název instituce            | Pracovník            | Funkce                  | Telefon     | Mobil       | E-<br>mail |
|----------------------------|----------------------|-------------------------|-------------|-------------|------------|
| Magistrát města<br>Olomouc | Nováková Adéla       | Informatik              | 787 654 225 | 724 654 258 |            |
| Městský úřad<br>Hranice    | Skalický Josef       | Vedoucí oddělení<br>ICT | 852 687 114 |             |            |
| Městský úřad<br>Zlatovlky  | Ing. Oldřich Pakosta | Tajemník úřadu          | 354 545 136 | 606 585 136 |            |

V podstatě stejné jako v předešlých dvou kapitolách. Rozdíl je v tom, že po zvolení této sestavy se zobrazí seznam správců údajů instituce, tj. pracovníků, kteří jsou zodpovědní za správnost a úplnost údajů v aplikaci E-KRAJ.CZ.

ADVICE.CZ, s.r.o., e-mail: info@advice.cz, URL: http://www.advice.cz, provozovatel ISVS.CZ URL: http://www.isvs.cz IČO: 26212919, DIČ: CZ26212919, Obchodní rejstřík Městského soudu v Praze, oddíl C., vložka 80199 provozovna Praha: Ke Srážku 861/12, 143 00 Praha 4 - Modřany, Telefon +420 241 776 622 provozovna Tábor: Kotnovská 3016, 390 01 Tábor, Telefon +420 381 211 113. E-kraj, uživatelská příručka strana 75 (celkem 81)

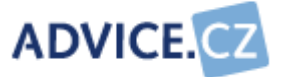

#### 6.11.5 Zajištění ICT, počty informatiků

| Název instituce                   | Typ zajištění<br>ICT | Název ORJ                   | Informatici | Externisté |
|-----------------------------------|----------------------|-----------------------------|-------------|------------|
| Krajský úřad Olomouckého<br>kraje | Odbor                | oddělení informatiky        | 5           | 0          |
| Magistrát města Olomouc           | Odbor                | odbor informatiky           | 8           | 0          |
| Městský úřad Zlatovlky            | Oddělení             | Kancelář tajemníka<br>úřadu | 3           | 1          |

Po výběru sestavy **Zajištění ICT, počty pracovníků** se zobrazí u každého úřadu vašeho kraje, jakým způsobem jsou zajišťovány ICT požadavky a název organizační jednotky, dále jsou zde uvedeny počty vlastních informatiků zajišťujících oblast ICT a počty externistů.

#### 6.11.6 Počty pracovníků, počty informatiků

| Název instituce        | Počet zaměstnamců | Počet informatiků | Poměr |
|------------------------|-------------------|-------------------|-------|
| Městský úřad Zlatovlky | 59                | 3                 | 19,67 |

Po výběru volby **Počty pracovníků, počty informatiků** se pro každý úřad vašeho kraje přehledně zobrazí celkový počet pracovníků, počet informatiků a poměr zaměstnanců na jednoho informatika.

#### 6.11.7 Rozpočet

| Název instituce                   | Rozpočet    | Rozpočet<br>ICT | Dotace<br>inv. | Dotace<br>prov. | Poměr |
|-----------------------------------|-------------|-----------------|----------------|-----------------|-------|
| Krajský úřad Olomouckého<br>kraje | 6.000.000   | 2.300.000       | 120.000        | 50.000          | 0,38  |
| Magistrát města Olomouc           | 5.905.000   | 503.000         | 0              | 0               | 0,09  |
| Městský úřad Zlatovlky            | 158.458.000 | 858.000         | 200.000        | 100.000         | 0,01  |

ADVICE.CZ, s.r.o., e-mail: info@advice.cz, URL: http://www.advice.cz, provozovatel ISVS.CZ URL: http://www.isvs.cz IČO: 26212919, DIČ: CZ26212919, Obchodní rejstřík Městského soudu v Praze, oddíl C., vložka 80199 provozovna Praha: Ke Srážku 861/12, 143 00 Praha 4 - Modřany, Telefon +420 241 776 622 provozovna Tábor: Kotnovská 3016, 390 01 Tábor, Telefon +420 381 211 113. E-kraj, uživatelská příručka strana 76 (celkem 81)

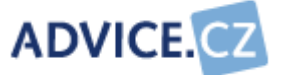

Po výběru volby **Rozpočet** se pro každý úřad vašeho kraje se zobrazí celkový rozpočet a položky, které se týkají oblasti ICT. Ve sloupci Poměr je podíl rozpočtu na ICT k celkovému rozpočtu.

#### 6.11.8 Dokumenty, studie a analýzy

| Název instituce                   | Typ dokumentu                | Nazev dokumentu                         | Přijato    |
|-----------------------------------|------------------------------|-----------------------------------------|------------|
| Krajský úřad<br>Olomouckého kraje | Bezpečnostní politika        | Zabezpečení informačního<br>systému     | 16.07.2008 |
| Magistrát města<br>Olomouc        | Bezpečnostní politika        | Zabezpečení informačního<br>systému     | 01.08.2008 |
| Městský úřad Zlatovlky            | Interní organizační směrnice | Provozní řád IS MěÚ                     | 19.04.2006 |
| Městský úřad Zlatovlky            | Informační strategie         | Informační strategie města<br>Zlatovlky | 06.04.2005 |
| Městský úřad Zlatovlky            | Bezpečnostní politika        | Bezpečnostní politika IS                | 10.08.2006 |

Po výběru této volby se zobrazí pro každý úřad vašeho kraje seznam všech dokumentů, studií a analýz. U každé položky je uveden typ a název dokumentu a datum, kdy byl uvedený dokument přijat.

#### 6.11.9 Osvědčení, atesty, certifikace

| Název instituce                   | Typ osvědčení            | Název osvědčení                         | Přijato    | Platnost   |
|-----------------------------------|--------------------------|-----------------------------------------|------------|------------|
| Krajský úřad<br>Olomouckého kraje | Certifikát CISCO Academy | Certifikát pro provoz<br>zařízení CISCO | 01.07.2008 | 15.07.2010 |
| Krajský úřad<br>Olomouckého kraje | Atest ISVS               | Atest ISVS do r.<br>2010                | 22.08.2008 | 01.01.1970 |
| Magistrát města<br>Olomouc        | Atest ISVS               | Atest ISVS do r.<br>2010                | 12.08.2008 | 01.01.1970 |

Po výběru této volby se zobrazí pro každý úřad vašeho kraje seznam všech osvědčení, atestů a certifikací. U každé položky je uveden typ a název dokumentu, datum, kdy byl uvedený dokument přijat a kdy vyprší jeho platnost.

ADVICE.CZ, s.r.o., e-mail: info@advice.cz, URL: http://www.advice.cz, provozovatel ISVS.CZ URL: http://www.isvs.cz IČO: 26212919, DIČ: CZ26212919, Obchodní rejstřík Městského soudu v Praze, oddíl C., vložka 80199 provozovna Praha: Ke Srážku 861/12, 143 00 Praha 4 - Modřany, Telefon +420 241 776 622 provozovna Tábor: Kotnovská 3016, 390 01 Tábor, Telefon +420 381 211 113. E-kraj, uživatelská příručka strana 77 (celkem 81)

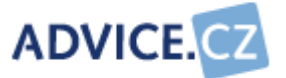

#### 6.11.10 Software mimo IIS

| Název instituce                | Název software              | Dodavatel            |
|--------------------------------|-----------------------------|----------------------|
| Krajský úřad Olomouckého kraje | ArcGIS                      | ADVICE.CZ            |
| Krajský úřad Olomouckého kraje | GISel                       | ADVICE.CZ            |
| Městský úřad Zlatovlky         | Odpady                      | Data Company, s.r.o. |
| Městský úřad Zlatovlky         | Územní plánování            | Data Company, s.r.o. |
| Městský úřad Zlatovlky         | Objednávky                  | Data Company, s.r.o. |
| Městský úřad Zlatovlky         | Mzdy a personalistiky       | Data Company, s.r.o. |
| Městský úřad Zlatovlky         | Evidence nemovitého majetku | Data Company, s.r.o. |
| Městský úřad Zlatovlky         | Jízdní řády                 | Data Company, s.r.o. |
| Městský úřad Zlatovlky         | Technická mapa města        | Data Company, s.r.o. |

Po zvolení této sestavy se zobrazí po jednotlivých úřadech vašeho kraje veškerý software, který není modulem IIS, v rámci celého kraje. Kromě názvu software je zobrazen i jeho dodavatel. Seznam může být značně dlouhý.

#### 6.11.11 Geografické informační systémy

| Název instituce                   | Název software       | Prostředí                           | Integrace |
|-----------------------------------|----------------------|-------------------------------------|-----------|
| Krajský úřad<br>Olomouckého kraje | ArcGIS               | MicroStation                        | Ne        |
| Městský úřad<br>Zlatovlky         | Územní plánování     |                                     | Ano       |
| Městský úřad<br>Zlatovlky         | Technická mapa města | Provozováno pomocí aplikací ArcView | Ano       |

Po výběru sestavy Geografické informační systémy se po úřadech vašeho kraje zobrazí veškerý GIS software, vedle názvu software se zobrazí prostředí, v jakém SW pracuje a zda je integrován do IIS.

ADVICE.CZ, s.r.o., e-mail: info@advice.cz, URL: http://www.advice.cz, provozovatel ISVS.CZ URL: http://www.isvs.cz IČO: 26212919, DIČ: CZ26212919, Obchodní rejstřík Městského soudu v Praze, oddíl C., vložka 80199 provozovna Praha: Ke Srážku 861/12, 143 00 Praha 4 - Modřany, Telefon +420 241 776 622 provozovna Tábor: Kotnovská 3016, 390 01 Tábor, Telefon +420 381 211 113. E-kraj, uživatelská příručka strana 78 (celkem 81)

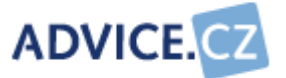

#### 6.11.12 Hardware

| Název instituce                | Typ hardware | Operační systém | Počet |
|--------------------------------|--------------|-----------------|-------|
| Krajský úřad Olomouckého kraje | server       | Windows 2003    | 1     |
| Krajský úřad Olomouckého kraje | server       | Windows 2000    | 2     |
| Krajský úřad Olomouckého kraje | klientské PC | Windows XP      | 57    |
| Krajský úřad Olomouckého kraje | klientské PC | Windows 2000    | 2     |
| Městský úřad Zlatovlky         | server       | Novell Netware  | 1     |
| Městský úřad Zlatovlky         | server       | Windows 2003    | 2     |
| Městský úřad Zlatovlky         | server       | Windows 2000    | 1     |
| Městský úřad Zlatovlky         | server       | Linux           | 1     |
| Městský úřad Zlatovlky         | klientské PC | Windows XP      | 43    |
| Městský úřad Zlatovlky         | klientské PC | Windows 2000    | 40    |

Po zvolení této sestavy se po jednotlivých úřadech vašeho kraje zobrazí typ hardware (server, klientské PC, tenký klient), operační systém a počet kusů jednotlivého hardware.

#### 6.11.13 Outsourcing

| Název instituce                | Účel                             | Dodavatel            |  |
|--------------------------------|----------------------------------|----------------------|--|
| Krajský úřad Olomouckého kraje | E-Learning                       | ADVICE.CZ            |  |
| Magistrát města Olomouc        | Podpora aktivních prvků sítě WAN | Data Company, s.r.o. |  |
| Městský úřad Zlatovlky         | Školení uživatelů                | Data Company, s.r.o. |  |
| Městský úřad Zlatovlky         | Zpracování dokumentace IS        | ADVICE.CZ            |  |
| Městský úřad Zlatovlky         | Administrace linuxových serverů  | ADVICE.CZ            |  |

Po zvolení této sestavy se po jednotlivých úřadech vašeho kraje zobrazí všechny ICT služby, které jsou zajišťovány formou outsourcingu. U každé služby je uveden dodavatel.

ADVICE.CZ, s.r.o., e-mail: info@advice.cz, URL: http://www.advice.cz, provozovatel ISVS.CZ URL: http://www.isvs.cz IČO: 26212919, DIČ: CZ26212919, Obchodní rejstřík Městského soudu v Praze, oddíl C., vložka 80199 provozovna Praha: Ke Srážku 861/12, 143 00 Praha 4 - Modřany, Telefon +420 241 776 622 provozovna Tábor: Kotnovská 3016, 390 01 Tábor, Telefon +420 381 211 113. E-kraj, uživatelská příručka strana 79 (celkem 81)

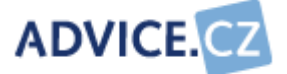

### 6.12 Sestavy organizací

Pro sestavy organizací platí v podstatě totéž co pro sestavy úřadů. Odlišná jsou pouze výběrová kriteria.

ADVICE.CZ, s.r.o., e-mail: info@advice.cz, URL: http://www.advice.cz, provozovatel ISVS.CZ URL: http://www.isvs.cz IČO: 26212919, DIČ: CZ26212919, Obchodní rejstřík Městského soudu v Praze, oddíl C., vložka 80199 provozovna Praha: Ke Srážku 861/12, 143 00 Praha 4 - Modřany, Telefon +420 241 776 622 provozovna Tábor: Kotnovská 3016, 390 01 Tábor, Telefon +420 381 211 113. E-kraj, uživatelská příručka strana 80 (celkem 81)

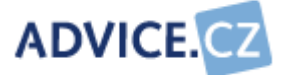

# 7 Kontaktní informace

ADVICE.CZ, s. r. o. Ke Srážku 861/12 Praha 4, Modřany 143 00 Telefon / Fax: +420 241 776 633 Obecné informace: <u>info@advice.cz</u> URL: <u>http://www.advice.cz</u>

ADVICE.CZ, s.r.o., e-mail: info@advice.cz, URL: http://www.advice.cz, provozovatel ISVS.CZ URL: http://www.isvs.cz IČO: 26212919, DIČ: CZ26212919, Obchodní rejstřík Městského soudu v Praze, oddíl C., vložka 80199 provozovna Praha: Ke Srážku 861/12, 143 00 Praha 4 - Modřany, Telefon +420 241 776 622 provozovna Tábor: Kotnovská 3016, 390 01 Tábor, Telefon +420 381 211 113. E-kraj, uživatelská příručka strana 81 (celkem 81)